# PANDUAN OPERASIONAL **OVERVIEW**

30

30.

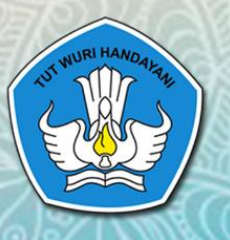

Biro Umum Sekretariat Jenderal Kementerian Pendidikan dan Kebudayaan Tahun 2017

## **TIM PENYUSUN**

#### Pelindung

DIDIK SUHARDI, Ph.D / Sekretaris Jenderal Kemendikbud

#### Pengarah

Dr. SUTANTO, S.H., M.A. / Kepala Biro Umum, Setjen Kemendikbud

Penanggung jawab PARJI, S.Sos., M.Si. / Kepala Bagian Tata Usaha, Biro Umum, Setjen Kemendikbud

Pengarah Materi SLAMET, S.Pd. / Kepala Subbagian Kearsipan Bagian Tata Usaha, Biro Umum Setjen Kemendikbud

#### Quality Control Materi

SULARWO, S.Pd., M.M. / Kearsipan Bagian Tata Usaha, Biro Umum Setjen Kemendikbud BAMBANG HANDOYO, S.Pd., S.E., M.M. / Kearsipan Bagian Tata Usaha, Biro Umum Setjen Kemendikbud RUSTINA, S.Sos., M.AP. / Kearsipan Bagian Tata Usaha, Biro Umum Setjen Kemendikbud Dra. Ee SUHAERAH, M.Pd. / Kearsipan Bagian Tata Usaha, Biro Umum Setjen Kemendikbud DARMAWATI, S.Pd. / Kearsipan Bagian Tata Usaha, Biro Umum Setjen Kemendikbud MADHA, S.Pd., M.M. / Kearsipan Bagian Tata Usaha, Biro Umum Setjen Kemendikbud

#### Desain dan layout

HERMAN SETIAWAN, S.Kom / Biro Umum, Setjen Kemendikbud ENDANG RETOLIASIH, B.A. / Kearsipan Bagian Tata Usaha, Biro Umum Setjen Kemendikbud I WAYAN NALER, S.Pd. / Kearsipan Bagian Tata Usaha, Biro Umum Setjen Kemendikbud MAYADI, S.E. / Kearsipan Bagian Tata Usaha, Biro Umum Setjen Kemendikbud ADANG SUHENDA, S.Pd. / Kearsipan Bagian Tata Usaha, Biro Umum Setjen Kemendikbud LIDIYA SYARIWATI, S.E. / Kearsipan Bagian Tata Usaha, Biro Umum Setjen Kemendikbud

#### Tim Penyusun Buku

ANDIK PURWANTO, S.Kom. / Biro Umum, Setjen Kemendikbud NURJOLIS, S.Kom. / Biro Umum, Setjen Kemendikbud JAKA SUTRISNO / Biro Umum, Setjen Kemendikbud SISWO DWI HANDOYO, S.T. / Biro Umum, Setjen Kemendikbud HENDRY HARYADI, S.IKom / Biro Umum, Setjer Kemendikbud

Kata Pengantar

Puji dan syukur kehadirat Tuhan Yang Maha Esa, seri buku "Panduan Operasional Sistem Pengelolaan Arsip dan Dokumen (SPAD)" telah diselesaikan. Panduan dimaksud untuk memberikan kemudahan dalam operasional SPAD yang online pada laman: http://kearsipan.kemdikbud.go.id.

Buku panduan ini memuat penjelasan tentang tata cara pengoperasian Sistem Pengelolaan Arsip dan Dokumen (SPAD) berdasarkan tingkat dan jenis pengguna di lingkungan Kementerian Pendidikan dan Kebudayaan. Aplikasi SPAD dikembangkan berdasarkan referensi dari Sistem Informasi Kearsipan Nasional (SIKN) - Jaringan Informasi Kearsipan Nasional (JIKN) - Sistem Informasi Kearsipan Dinamis (SIKD) dari Arsip Nasional Republik Indonesia (ANRI).

Melalui panduan ini, diharapkan hal-hal yang terkait dengan tata cara seputar implementasi SPAD dapat dipahami dan digunakan dengan mudah.

Panduan ini masih belum sempurna oleh karena itu, kami mengharapkan kritik dan saran dari semua pihak untuk penyempurnaan terhadap panduan ini.

Kepala Biro Umum,

Dr. Sutanto, SH, MA NIP 196401281988031001

## DAFTAR ISI

| TIM  | PENYU                                                                                         | SUN                                                                                                    |  |  |  |  |  |
|------|-----------------------------------------------------------------------------------------------|----------------------------------------------------------------------------------------------------|--|--|--|--|--|
| КАТ  | A PENG                                                                                        | ANTAR                                                                                                    |  |  |  |  |  |
| DAF  | TAR ISI.                                                                                      |                                                                                                    |  |  |  |  |  |
| I.   | PENDA                                                                                         | HULUAN                                                                                                    |  |  |  |  |  |
|      | A. Lata                                                                                       | r Belakang6                                                                                               |  |  |  |  |  |
|      | B. Defi                                                                                       | nisi 8                                                                                                    |  |  |  |  |  |
|      | C. Mak                                                                                        | sud dan Tujuan                                                                                            |  |  |  |  |  |
|      | D. Rua                                                                                        | ng Lingkup9                                                                                               |  |  |  |  |  |
| П.   | ALUR F                                                                                        | PROSES SISTEM PENGELOLAAN ARSIP DAN DOKUMEN (SPAD)                                                        |  |  |  |  |  |
| III. | PENGG                                                                                         | UNA SISTEM PENGELOLAAN ARSIP DAN DOKUMEN (SPAD)14                                                         |  |  |  |  |  |
|      | <ul> <li>II. PENGGUNA SISTEM PENGELOLAAN ARSIP DAN DOKUMEN (SPAD)</li> <li>A. Pusat</li></ul> |                                                                                                    |  |  |  |  |  |
|      | 1.                                                                                            | Admin Pusat14                                                                                             |  |  |  |  |  |
|      | 2.                                                                                            | Operator Pusat                                                                                            |  |  |  |  |  |
|      | B. Unit                                                                                       | Utama16                                                                                                   |  |  |  |  |  |
|      | 1.                                                                                            | Admin Unit Utama16                                                                                        |  |  |  |  |  |
|      | 2.                                                                                            | Operator Unit Utama 17                                                                                    |  |  |  |  |  |
|      | C. UPT                                                                                        |                                                                                                    |  |  |  |  |  |
|      | 1.                                                                                            | Admin UPT18                                                                                               |  |  |  |  |  |
|      | 2.                                                                                            | Operator UPT18                                                                                            |  |  |  |  |  |
| IV.  | OUT P                                                                                         | UT MANAJEMEN SISTEM PENGELOLAAN ARSIP DAN DOKUMEN (SPAD) 21                                               |  |  |  |  |  |
|      | A. Mel                                                                                        | ihat Detail Arsip                                                                                         |  |  |  |  |  |
|      | B. Mel                                                                                        | akukan Pencarian Arsip                                                                                    |  |  |  |  |  |
|      | 1.                                                                                            | Pencarian Berdasarkan Nomor Naskah Dinas                                                                  |  |  |  |  |  |
|      | 2.                                                                                            | Pencarian Berdasarkan Deskripsi Arsip25                                                                   |  |  |  |  |  |
|      | 3.                                                                                            | Pencarian Berdasarkan Tanggal – Satu Tanggal 27                                                           |  |  |  |  |  |
|      | 4.                                                                                            | Pencarian Berdasarkan Tanggal - Dengan Range/Periode Waktu Tertentu<br>(Tanggal Awal s.d Tanggal Akhir)27 |  |  |  |  |  |
|      | 5.                                                                                            | Pencarian Berdasarkan Unit Kerja28                                                                        |  |  |  |  |  |
|      | 6.                                                                                            | Pencarian Berdasarkan Jenis Arsip                                                                         |  |  |  |  |  |

| 7.     | Pencarian Berdasarkan Klasifikasi Arsip     | 30 |
|--------|---------------------------------------------|----|
| 8.     | Pencarian Kombinasi                         |    |
| C. Rel | kap Arsip                                   | 32 |
| D. Ars | sip Inaktif                                 |    |
| E. Ret | tensi Arsip                                 |    |
| 1.     | Notifikasi Arsip Yang Memasuki Masa Retensi |    |
| F. Da  | shboard                                     |    |
| G. KP  | I (Key Performance Indikator)               | 40 |

## I. PENDAHULUAN

Reformasi birokrasi telah dicanangkan pemerintah sejak akhir tahun 2010 melalui Peraturan Presiden nomor 81 tahun 2010 tentang *Grand Design* reformasi birokrasi 2010-2025 dan kembali dipertegas dalam Peraturan Menteri Negara Pendayagunaan Aparatur Negara dan Reformasi Birokrasi nomor 16 tahun 2015 tentang *Road Map* Reformasi Birokrasi Kementerian Pendayagunaan Aparatur Negara dan Reformasi Birokrasi Tahun 2015-2019. Dimana yang menjadi salah satu prioritasnya adalah membangun transparansi dan akuntabilitas kinerja Pemerintah.

Menjawab tuntutan reformasi birokrasi tersebut, Kementerian Pendidikan dan Kebudayaan (Kemendikbud) berkomitmen melanjutkan reformasi birokrasi dengan sunguh-sungguh. Reformasi birokrasi Kementerian Pendidikan dan Kebudayaan dilaksanakan dengan mengacu pada rencana strategis Kementerian Pendidikan dan Kebudayaan 2015-2019 dan misi 5K Kementerian Pendidikan dan Kebudayaan gelaksanaan program reformasi birokrasi. Di samping itu pelaksanaan reformasi birokrasi Kementerian Pendidikan dan transparansi. Tiga strategi dasar yang akan menjadi arah pelaksanaan reformasi birokrasi di lingkungan Kementerian Pendidikan dan Kebudayaan adalah integrasi proses, berbagi sumber daya, dan mendapat sentuhan Teknologi Informasi dan Komunikasi (TIK). Dengan menerapkan tiga strategi dasar tersebut, maka birokrasi Kementerian Pendidikan dan Kebudayaan dapat lebih profesional, efektif, dan efisien.

## A. Latar Belakang

Di dalam Renstra Sekretariat Jenderal Kemdikbud Tahun 2015-2019 disebutkan bahwa arah kebijakan Sekretariat Jenderal Kementerian Pendidikan dan Kebudayaan adalah untuk mencapai peningkatan tata kelola pendidikan dan kebudayaan yang efektif, efisien, transparan dan akuntabel serta penguatan pelibatan publik. Dimana dalam salah satu penjabarannya adalah peningkatan kualitas pengelolaan keuangan dan gaji, urusan ketatausahaan, pembinaan dan pengelolaan persuratan dan kearsipan, barang milik negara, serta kerumatanggaan dan keprotokolan di lingkungan Kementerian Pendidikan dan Kebudayaan. Lebih rinci dijabarkan strategi untuk penerapan *e-government* untuk mendukung bisnis proses pemerintahan dan pembangunan yang sederhana, efisien dan transparan, dan terintegrasi yang dilaksanakan melalui strategi: (i) penguatan kebijakan *e-government* yang mengatur kelembagaan *e-government*; (ii) penguatan sistem dan infrastruktur *e-government* yang terintegrasi; (iii) penyempurnaan/ penguatan sistem pengadaan secara elektronik serta pengembangan sistem katalog elektronik; dan (iv) penguatan sistem kearsipan berbasis TIK. Khususnya dalam rangka penguatan sistem kearsipan berbasis TIK, maka perlu untuk mengembangkan aplikasi berbasis TIK untuk mendukung pengelolaan kearsipan yang telah ada.

Pada saat ini pengelolaan kearsipan di Pusat Kearsipan Kementerian Pendidikan dan Kebudayaan telah berjalan secara konvensional. Ruang lingkup atau proses bisnis sistem kearsipan secara konvensional dapat diuraikan sebagai berikut:

#### I. Proses Pemberkasan Arsip

a. Pemeriksaan, dilakukan untuk mengetahui kelengkapan, kondisi fisik arsip, dan keterkaitan dengan arsip lain.

- b. Kelengkapan, berkas yang tidak lengkap, rusak atau tidak dalam satu kesatuan perlu dilengkapi, diperbaiki atau digabungkan dengan berkas lain yang sudah disimpan.
- c. Penyortiran, dilakukan untuk memilah antar kelompok arsip yang satu dengan kelompok arsip yang lain.
- d. Penentuan indeks, dilakukan untuk menentukan nama jenis arsip atau kata tangkap (caption).
- e. Penentuan kode, dilakukan berdasarkan kelompok subjek, sub subjek dan sub-sub subjek yang berupa gabungan huruf dan angka.
- f. Pembuatan label, dilaksanakan pada sekat penunjuk (guide), folder/map, dan peralatan penyimpanan arsip lainnya.
- g. Pembuatan tunjuk silang dilaksanakan untuk menghubungkan berkas yang satu dengan berkas lain yang memilki keterkaitan informasi.
- h. Penempatan arsip dilakukan sesuai dengan lokasi simpan atau kelompok subjek.

#### 2. Prosedur Layanan Arsip

- a. Permintaan baik melalui lisan maupun tulisan.
- b. Pencarian arsip dilokasi simpan;
- c. Penggunaan tanda keluar (*out indicator*);
- d. Pencatatan arsip pada formulir peminjaman;
- e. Pengambilan atau pengiriman;
- f. Pengendalian;
- g. Pengembalian, dan;
- h. Penyimpanan kembali.

#### 3. Prosedur Pemindahan Arsip

Pemindahan arsip pada semua jenjang dilaksanakan sebagai berikut:

- a. Memeriksa daftar arsip secara periodik setiap awal tahun untuk mengetahui arsip yang sudah memasuki masa inaktif berdasarkan jadwal retensi arsip.
- b. Mendaftar arsip yang sudah dinyatakan inaktif pada daftar yang memuat unsur nomor urut, jenis/ series arsip, tahun, media, jumlah, sistem penataan, dan nomor arsip.
- c. Menata dengan mempertahankan tata aturan asli (*original order*) dari setiap berkas arsip diatur dalam boks secara sistematis dan berurut sesuai dengan nomor daftar arsip inaktif.
- d. Membuat berita acara dan daftar arsip, ditandatangani oleh pejabat yang memindahkan dan yang menerima arsip serta diberi tembusan ke Unit Kearsipan Kementerian.

Dalam sistem kearsipan konvensional tentunya banyak melibatkan petugas kearsipan untuk mengelola dan melayani kebutuhan informasi arsip, dan hal ini belum menjamin kecepatan dan ketepatan dalam sistem pencarian arsip, karena untuk penelusuran arsip dilakukan secara manual yang memerlukan waktu yang tidak efisien dan terbatas, pengguna atau pihak yang membutuhkan informasi arsip harus datang langsung ke pusat arsip. Oleh karena itu perlu adanya upaya untuk meningkatkan kecepatan dan kemudahan dalam mengelola dan melakukan pencarian arsip serta meningkatkan layanan kepada *stake holder* maupun masyarakat dalam memperoleh informasi dan memanfaatkan arsip. Terobosan atau inovasi yang sangat mungkin dilakukan adalah dengan memanfaatkan teknologi informasi dan komunikasi (TIK).

Permasalahan di atas yang menjadi latar belakang dan alasan Biro Umum, Sekretariat Jenderal Kementerian Pendidikan dan Kebudayaan untuk mengembangkan suatu sistem berbasis TIK dalam rangka memudahkan dan mempercepat pengelolaan dan pencarian arsip serta dapat menyajikan informasi arsip dalam bentuk digital (*e-archieve*) berbasis web, sehingga masyarakat mendapatkan informasi seputar kearsipan dan dapat melayani kebutuhan informasi dengan lebih cepat.

Setiap kegiatan yang dilaksanakan di organisasi akan menghasilkan dan menciptakan arsip, untuk itu perlu adanya suatu sistem kearsipan yang sistematis dan teratur sesuai dengan kaidah kearsipan, hal ini dimaksudkan untuk menyajikan dan memberikan layanan informasi kearsipan yang akurat, autentik dan cepat. Untuk itu Biro Umum Sekretariat Jenderal Kementerian Pendidikan dan Kebudayaan sebagai Pusat Arsip Kementerian yang mempunyai tugas dan fungsi menyusun pedoman dan kebijakan di bidang kearsipan melakukan inovasi kearsipan melalui Pengembangan sistem pengelolaan kearsipan berbasis TIK yang dikenal dengan nama Sistem Pengelolaan Arsip Dokumen (SPAD) secara line dan dapat diakses pada dan on laman http://kearsipan.kemdikbud.go.id. Sistem pengelolaan berbasis TIK atau Sistem Pengelolaan Arsip dan Dokumen (SPAD) tidak dimaksudkan untuk menggantikan sistem konvensional yang ada saat ini, tapi difungsikan sebagai layanan tambahan yang bertujuan meningkatkan layanan dalam hal pengelolaan kearsipan dan informasi kearsipan.

### B. Definisi

Sesuai dengan Peraturan Menteri Pendidikan dan Kebudayaan Nomor 68 Tahun 2016 tentang Tata Kearsipan di Lingkungan Kementerian Pendidikan dan Kebudayaan, bahwa Arsip adalah rekaman kegiatan atau peristiwa dalam berbagai bentuk dan media sesuai dengan perkembangan teknologi informasi dan komunikasi yang dibuat dan diterima oleh lembaga negara, pemerintah daerah, lembaga pendidikan, perusahaan, organisasi politik, kemasyarakatan dan perseorangan dalam pelaksanaan kehidupan bermasyarakat, berbangsa dan bernegara. Sedangkan kearsipan adalah hal-hal yang berkenaan dengan arsip, yang terkait dengan kegiatan atau proses pengaturan dan penyimpanan arsip dengan menggunakan sistem tertentu secara sistematis dan teratur sesuai dengan kaidah dan standar kearsipan.

Sistem Pengelolaan Arsip dan Dokumen (SPAD) adalah aplikasi berbasis web (*on- line*) untuk mengelola data arsip dan dokumen di lingkungan Kementerian Pendidikan dan Kebudayaan dalam rangka meningkatkan layanan tata kelola kearsipan dan informasi seputar kearsipan. Sistem Pengelolaan Arsip dan Dokumen (SPAD) dapat menampilkan beberpa output data arsip, yaitu: (I) Menampilkan rekapitulasi data arsip per-unit utama/satker, per jenis/klasifikasi arsip dan per-tahun dengan cepat dan tepat; (2) Menampilkan data rinci dan data deskripsi arsip serta file digital dari arsip; (3) Memudahkan pencarian dan penelusuran arsip; (4) Memudahkan dalam memutakhirkan data kearsipan; (5) Memberi notifikasi/peringatan untuk arsip yang telah memasuki masa retensi.

#### C. Maksud dan Tujuan

Dalam Peraturan Menteri Pendidikan dan Kebudayaan Nomor 68 Tahun 2016 tentang Tata Kearsipan di Lingkungan Kementerian Pendidikan dan Kebudayaan disebutkan bahwa tujuan pengelolaan arsip di Lingkungan Kementerian Pendidikan dan Kebudayaan adalah:

- a. Menjamin arsip sebagai bukti yang autentik dan terpercaya serta dapat disediakan dengan cepat, tepat, aman, dan efisien.
- b. Menjamin arsip yang bernilai guna kesejarahan dapat diselamatkan dan dilestarikan.
- c. Meningkatkan pengelolaan arsip untuk menghasilkan layanan kearsipan yang berkualitas.
- d. Menjamin ketersediaan arsip yang autentik dan terpercaya sebagai alat bukti yang sah.
- e. Menjamin terwujudnya pengelolaan dan pemanfaatan arsip sebagai layanan publik sesuai dengan peraturan perundang-undangan.
- f. Menjamin keselamatan dan keamanan arsip sebagai bukti pertanggungjawaban di bidang pendidikan dan kebudayaan.
- g. Menjamin kemanan dan keselamatan aset Kementerian Pendidikan dan Kebudayaan.
- h. Meningkatkan kualitas pelayanan public dalam pengelolaan dan pemanfaatan arsip yang autentik dan terpercaya.

Pengembangan SPAD dimaksudkan dalam rangka untuk mencapai tujuan tersebut, jadi pengembangnnya tidak dimaksudkan untuk menggantikan sistem kearsipan konvensional yang saat ini berjalan, akan tetapi difungsikan sebagai layanan tambahan dan pelengkap yang bertujuan meningkatkan layanan dalam hal pengelolaan kearsipan dan informasi kearsipan dengan memanfaatkan keunggulan teknologi informasi dan komunikasi. SPAD akan digunakan untuk melakukan pengelolaan Arsip Audiovisual atau arsip Pandang Dengar secara terpadu. Dimana pengelolaan Arsip Audiovisual meliputi serangkaian kegiatan penciptaan, penataan dan pengolahan, penggunaan, penyimpanan dan pemeliharaan serta penyusutan.

Maka pengembangan Aplikasi Sistem Pengelolaan Arsip dan Dokumen (SPAD) dimaksudkan untuk memenuhi kebutuhan dari stakeholder di Kementerian Pendidikan dan Kebudayaan untuk dapat mengakses dan mendapatkan data-data arsip baik berupa data rekapitulasi maupun data arsip secara rinci dalam bentuk digital dengan cepat dan akurat. Juga dimaksudkan untuk meningkatkan layanan informasi kearsipan terhadap masyarakat.

Secara teknis pengembangan Aplikasi Sistem Pengelolaan Arsip dan Dokumen (SPAD) memiliki beberapa tujuan sebagai berikut:

- Memudahkan dan mempercepat pencarian data arsip secara rinci.
- Menyajikan informasi dan rekapitulasi data arsip yang lengkap dan akurat dalam bentuk digital (*e-archieve*) berbasis web sehingga dapat diakses kapan saja dan dimana saja.
- Menyajikan data rekap nilai arsip berdasarkan kriteria/jenis tertentu.
- Menyajikan data rekap nilai arsip berdasarkan Unit/Satuan Kerja tertentu.
- Menampilkan data detail arsip dalam berbagai format.
- Memelihara dan melestarikan informasi arsip dalam bentuk digital.

## D. Ruang Lingkup

Sistem Pengelolaan Arsip dan Dokumen (SPAD) dikembangkan mengacu kepada mekanisme, pola, dan struktur pengelolaan kearsipan di Kementerian Pendidikan dan Kebudayaan yang tertuang didalam Peraturan Menteri Pendidikan dan Kebudayaan Nomor 68 Tahun 2016 tentang Tata Kearsipan di Lingkungan Kementerian Pendidikan dan Kebudayaan. Maka sistem ini ruang lingkup implementasinya menyasar semua unit utama dan satuan kerja-satuan kerja di Kementerian Pendidikan dan Kebudayaan. Maka ruang lingkup Sistem Pengelolaan Arsip dan Dokumen (SPAD) mengacu pada operasionalnya yang tertuang dalam struktur pengguna/user pada Sistem Pengelolaan Arsip dan Dokumen (SPAD) berpedoman pada struktur organisasi dengan Admin Pusat berada di Pusat Arsip Kementerian, Biro Umum, Sekretariat Jenderal, Kementerian Pendidikan dan Kebudayaan.

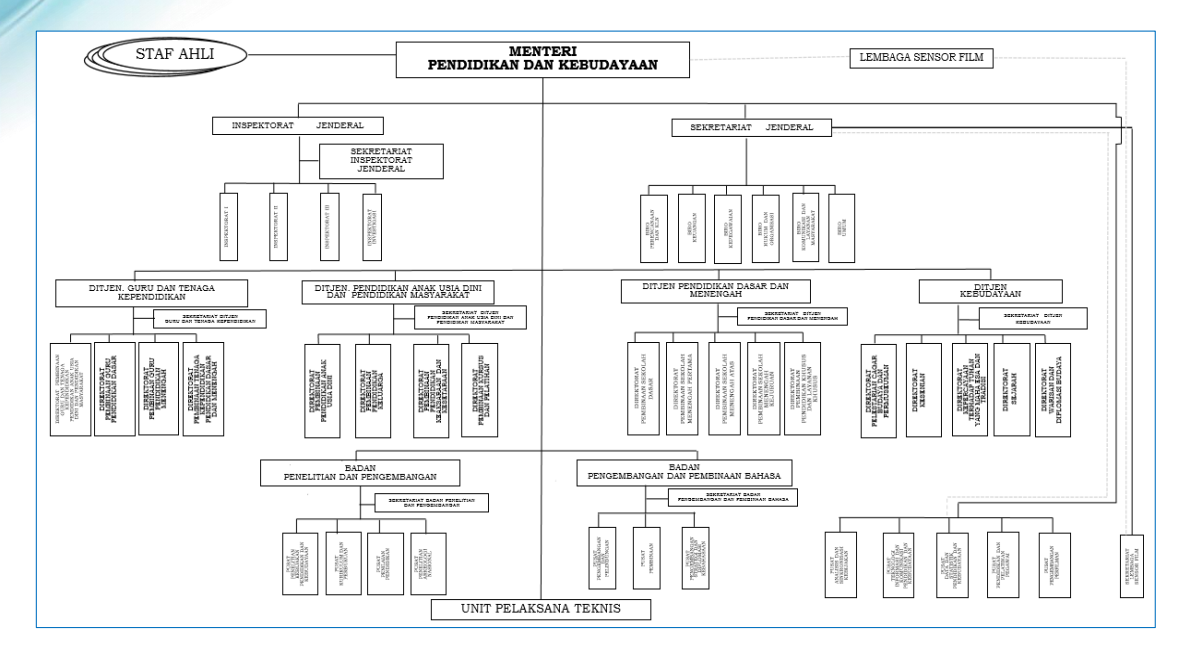

## II. ALUR PROSES SISTEM PENGELOLAAN ARSIP DAN DOKUMEN (SPAD)

Dalam sistem arsip konvensional tentunya banyak melibatkan petugas kearsipan untuk mengelola dan melayani kebutuhan arsip, dan hal ini belum menjamin kecepatan dan ketepatan dalam sistem pencarian arsip. Selain itu juga memiliki kelemahan dalam hal informasi terkait arsip yang sangat terbatas dan tidak efisien, dikarenakan untuk mengetahui informasi harus datang secara langsung ke bagian kearsipan. Oleh karenanya perlu adanya upaya untuk meningkatkan kecepatan dan kemudahan dalam mengelola dan melakukan pencarian arsip serta meningkatkan layanan kepada *stake holder* maupun masyarakat dalam memperoleh informasi dan memanfaatkan arsip. Maka secara teknis akan terdapat proses untuk melakukan digitalisasi arsip dari arsip fisik menjadi arsip digital, dan proses pengelolaan data arsip digital tersebut ke dalam Sistem Pengelolaan Arsip dan Dokumen (SPAD).

Secara garis besar skema alur proses Sistem Pengelolaan Arsip dan Dokumen (SPAD) dapat digambarkan sebagai berikut:

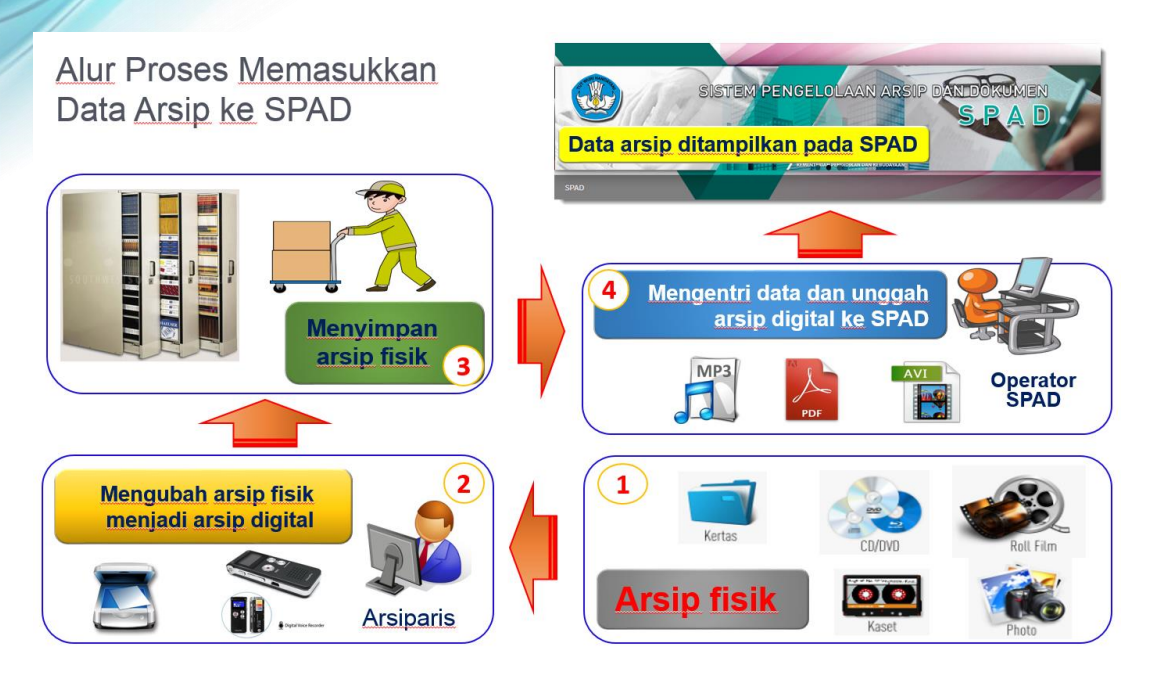

Diagram diatas menunjukkan alur proses dalam melakukan proses digitalisasi arsip sampai dengan data arsip masuk dan ditampilkan pada Sistem Pengelolaan Arsip dan Dokumen (SPAD). Berikut adalah penjelasan dari alur proses Sistem Pengelolaan Arsip dan Dokumen (SPAD):

- 1. Proses dimulai pengumpulan arsip fisik dalam berbagai format yang akan dikelola dalam Sistem Pengelolaan Arsip dan Dokumen (SPAD).
- 2. Pengelola arsiparis melakukan proses digitalisasi, yaitu mengubah arsip fisik menjadi arsip digital.
- 3. Arsip fisik yang telah dilakukan digitalisasi, dikembalikan ke tempat penyimpanan semula.
- 4. Selanjutnya data arsip yang telah dalam format digital diserahkan kepada operator Sistem Pengelolaan Arsip dan Dokumen (SPAD) untuk dientri dan diunggah secara *online* pada Manajemen Sistem Pengelolaan Arsip dan Dokumen (SPAD).
- 5. Data arsip yang telah diunggah akan dikelola dalam manajemen Sistem Pengelolaan Arsip dan Dokumen (SPAD) dan dapat diakses oleh pengguna.
- 6. Selanjutnya data arsip dapat dimutakhirkan sesuai perubahan dan perkembangan data arsip.

Jadi secara teknis ada 2 (dua) proses, yaitu proses digitalisasi arsip dan proses entri atau unggah data arsip. SPAD akan digunakan untuk melakukan pengelolaan Arsip Audiovisual atau arsip Pandang Dengar secara terpadu. Dimana pengelolaan Arsip Audiovisual meliputi serangkaian kegiatan penciptaan, penataan dan pengolahan, penggunaan, penyimpanan dan pemeliharaan serta penyusutan. Untuk lebih jelasnya digambarkan dalam diagram berikut:

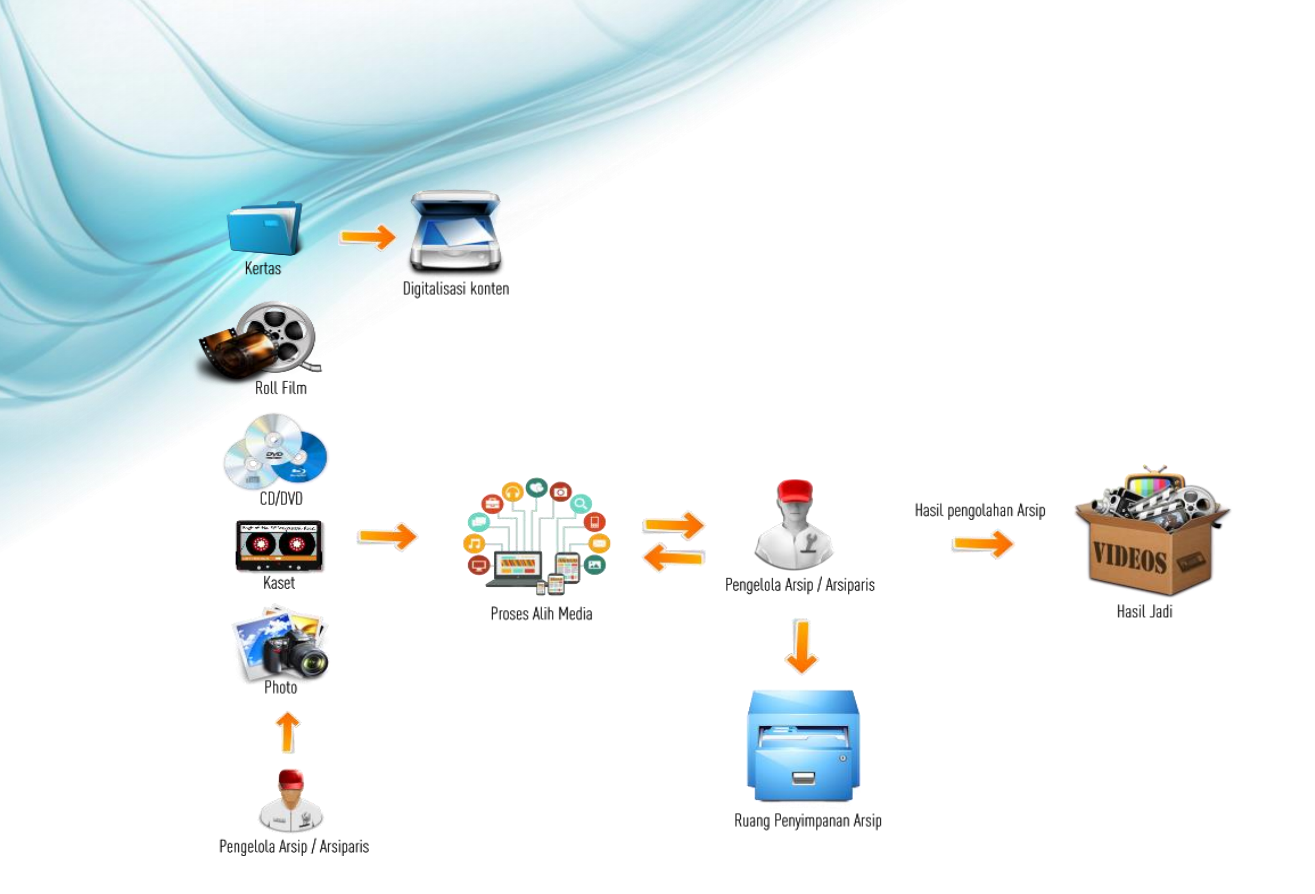

Diagram diatas menunjukkan alur proses dalam melakukan digitalisasi arsip, yaitu dari arsip fisik untuk dibuatkan deskripsi dan versi digital agar dapat dikelola menggunakan Sistem Pengelolaan Arsip dan Dokumen (SPAD). Data arsip awal yang dikelola dalam berbagai bentuk, misalnya: berbentuk arsip fisik (cetakan kertas), atau dalam bentuk *roll film*, bisa juga dalam bentuk *CD/DVD*, atau bahkan dalam *flash disk*, dll. Berikut adalah perlakuan untuk beberapa jenis arsip:

- I. Arsip fisik (cetakan kertas) dilakukan *scanning* (sebagian/seluruhnya) dan disimpan dalam format *PDF*, kemudian dibuatkan deskripsi.
- 2. Arsip video dalam *roll film* diubah dalam format digital dan dilakukan *editing* untuk membuat trailer/potongan/cuplikan film, kemudian dibuatkan deskripsi.
- 3. Arsip audio/rekaman suara dalam kaset diubah dalam format digital dan dilakukan editing untuk membuat trailer/potongan/cuplikan, kemudian dibuatkan deskripsi.
- 4. Arsip dalam bentuk file digital (*word, excel, jpeg*,dll) diubah dalam format *PDF* (sebagian/seluruhnya), kemudian dibuatkan deskripsi.

Setelah arsip diubah dalam format digital dan dibuatkan deskripsi, maka langkah selanjutnya adalah memasukkannya ke dalam Sistem Pengelolaan Arsip dan Dokumen (SPAD).

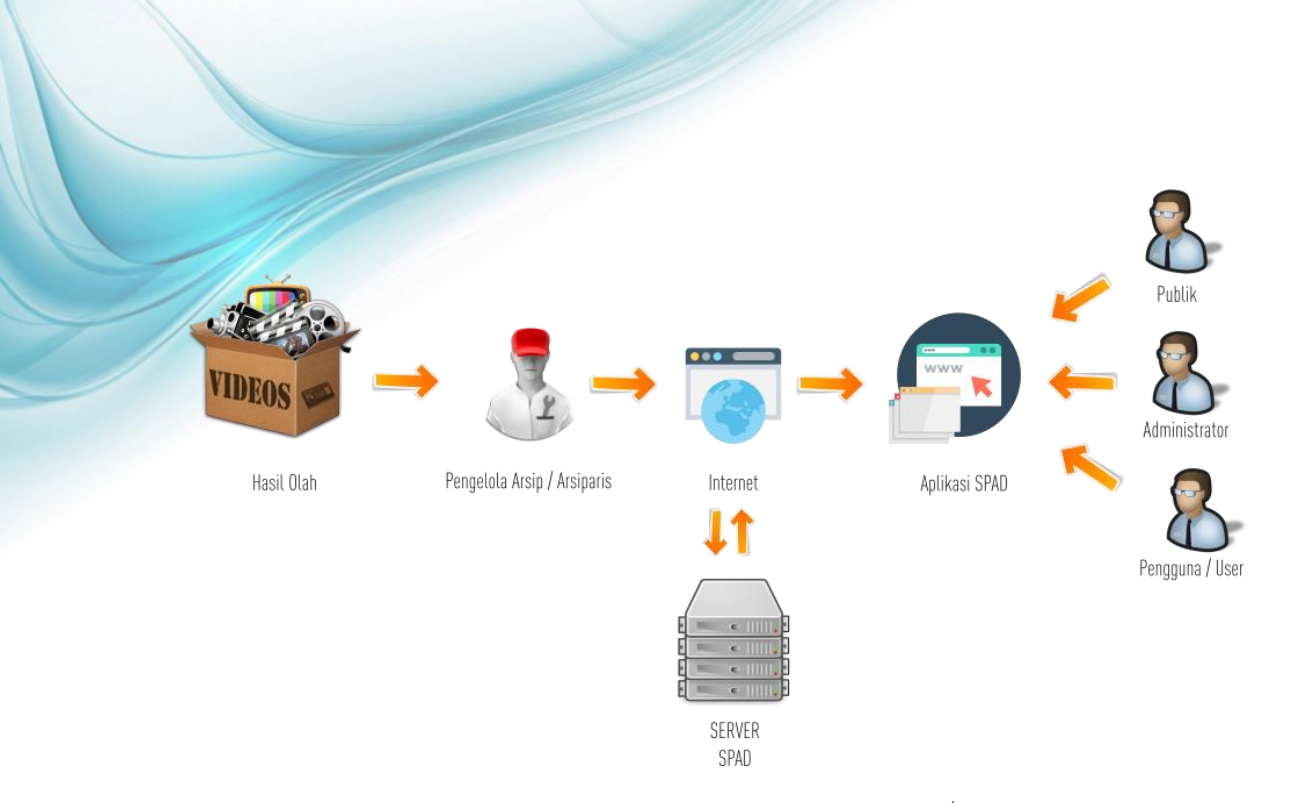

Arsip yang telah digitalkan dan dibuatkan deskripsi oleh Arsiparis/Pengelola Arsip selanjutnya diserahkan kepada Operator Sistem Pengelolaan Arsip dan Dokumen (SPAD) untuk di masukkan datanya di Aplikasi SPAD. Proses memasukkan data di Sistem Pengelolaan Arsip dan Dokumen (SPAD) dilakukan secara *online*, maka data arsip yang telah berhasil diunggah selanjutnya ditampilkan pada Sistem Pengelolaan Arsip dan Dokumen (SPAD) dan dapat diakses oleh masyarakat maupun pengguna lainnya. Dengan demikian pengembangan Aplikasi SPAD merupakan penjabaran dari Peraturan Menteri Pendidikan dan Kebudayaan Nomor 68 Tahun 2016 tentang Tata Kearsipan di Lingkungan Kementerian Pendidikan dan Kebudayaan, khususnya dalam pengelolaan Arsip Elektronik yaitu dengan menyediakan sarana penghubung atau antar muka (*interface*) untuk semua format dan media arsip.

## III. PENGGUNA SISTEM PENGELOLAAN ARSIP DAN DOKUMEN (SPAD)

Dalam rangka untuk mengatur/mengontrol siapa saja yang berhak mengakses suatu fitur/menu tertentu yang terdapat di dalam Sistem Pengelolaan Arsip dan Dokumen (SPAD), maka dalam user/pengguna Sistem Pengelolaan Arsip dan Dokumen (SPAD) diatur dalam beberapa tingkatan/level hak akses. Hal ini dimaksudkan bahwa akun yang dibuat hanya memberikan hak akses yang memang dibutuhkan oleh pengguna yang bersangkutan untuk melakukan tugas-tugas yang memang menjadi bagian dari tanggung jawabnya.

Pengaturan hak akses ini juga dimaksudkan untuk melindungi sistem dan data di dalamnya terhadap pihak yang tidak memiliki hak untuk mengaksesnya. Hal ini sesuai dengan Peraturan Menteri Pendidikan dan Kebudayaan Nomor 68 Tahun 2016 tentang Tata Kearsipan di Lingkungan Kementerian Pendidikan dan Kebudayaan bahwa akses dan layanan Arsip Elektronik baik dalam jaringan intranet maupun internet dilaksanakan berdasarkan sistem klasifikasi akses dan keamanan arsip.

Secara teknis hak akses dalam sistem Sistem Pengelolaan Arsip dan Dokumen (SPAD) dibagi dalam 3 (tiga) tingkatan/level, yaitu:

#### A. Pusat

Tingkatan/level pusat adalah pengguna utama yang mengendalikan Sistem Pengelolaan Arsip dan Dokumen (SPAD) yang berkedudukan di Pusat Arsip Kementerian, Biro Umum, Sekretariat Jenderal, Kementerian Pendidikan dan Kebudayaan. Pengguna di tingkat pusat terdiri atas:

#### 1. Admin Pusat

Admin Pusat adalah pengendali utama Sistem Pengelolaan Arsip dan Dokumen (SPAD) yang berada di Pusat Arsip Kementerian, Biro Umum, Sekretariat Jenderal, Kementerian Pendidikan dan Kebudayaan.

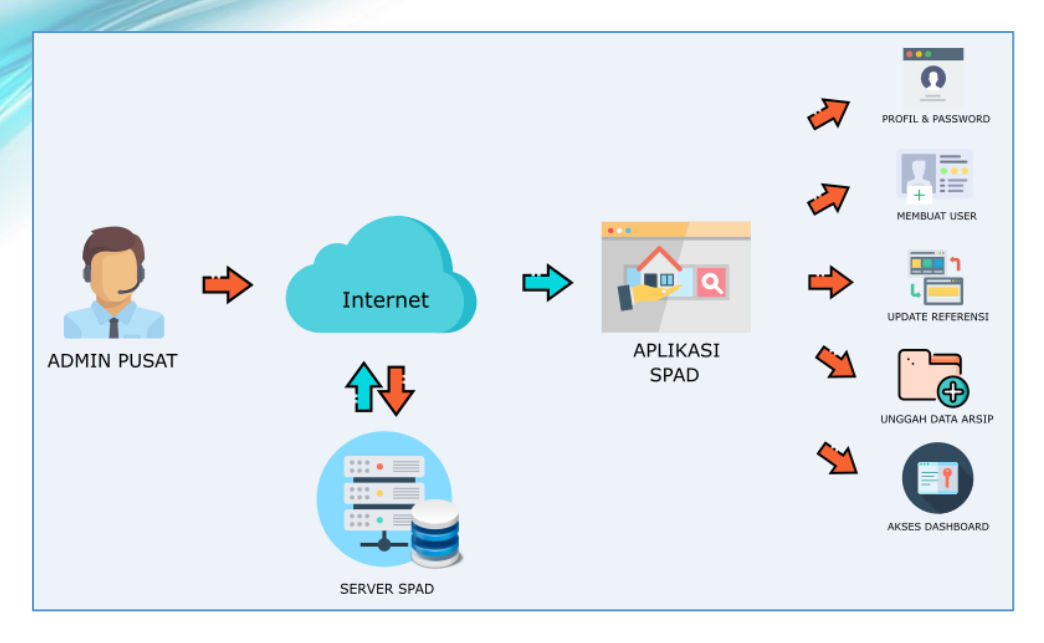

Admin Pusat dapat melakukan hal-hal sebagai berikut:

- Membuat akun pengguna/user untuk semua tingkatan (pusat dan daerah)
- Memutakhirkan data pengguna (edit, reset, delete)
- Memasukkan/menambah referensi (jenis arsip, klasifikasi, Unit kerja, pengguna, lokasi, dll)
- Memutakhirkan data referensi (jenis arsip, klasifikasi, Unit kerja, pengguna, lokasi, dll)
- Memasukkan/menambah data arsip untuk semua tingkatan (pusat dan daerah)
- Memutakhirkan data arsip (*edit, delete* ) untuk semua tingkatan (pusat dan daerah) berkoordinasi dengan pencipta/pemilik arsip
- Memutakhirkan data retensi arsip.
- Membuat dan memasang *banner*, pengumuman, berita.

#### 2. Operator Pusat

Operator Pusat adalah operator Sistem Pengelolaan Arsip dan Dokumen (SPAD) yang berada di Pusat Arsip Kementerian, Biro Umum, Sekretariat Jenderal, Kementerian Pendidikan dan Kebudayaan. Operator Pusat dapat melakukan hal-hal sebagai berikut:

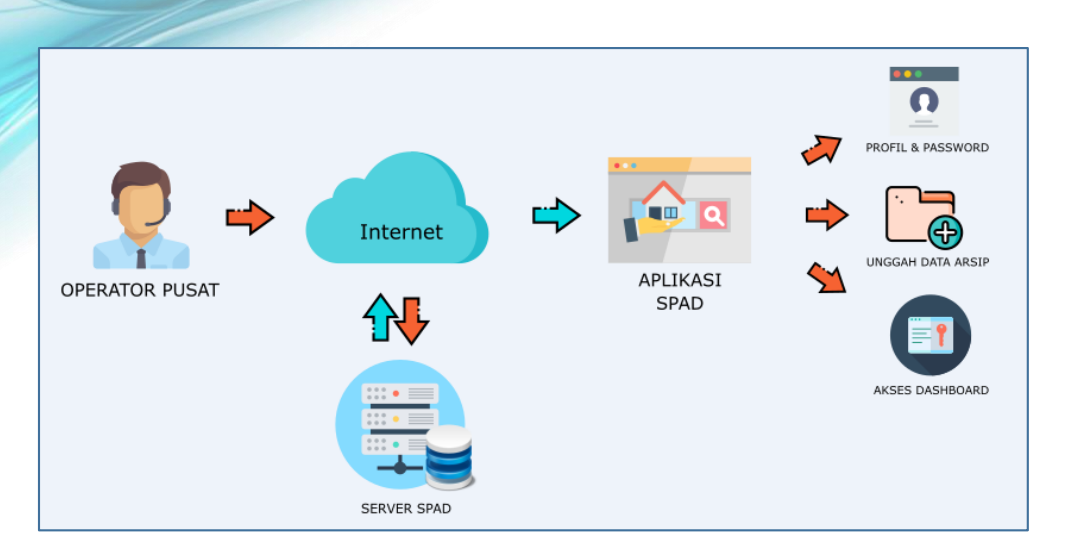

Operator Pusat dapat melakukan hal-hal sebagai berikut:

- · Memasukkan/menambah data arsip untuk semua tingkatan (pusat dan daerah).
- Memutakhirkan data arsip (*edit, delete*) berkoordinasi dengan Admin Pusat dan pencipta/pemilik arsip

## **B. Unit Utama**

Tingkatan/level Unit Utama adalah pengguna yang berkedudukan di Unit Utama Kementerian Pendidikan dan Kebudayaan, terdiri atas:

#### 1. Admin Unit Utama

Admin Unit Utama adalah pengendali utama Sistem Pengelolaan Arsip dan Dokumen (SPAD) yang berada Unit Utama Kementerian Pendidikan dan Kebudayaan.

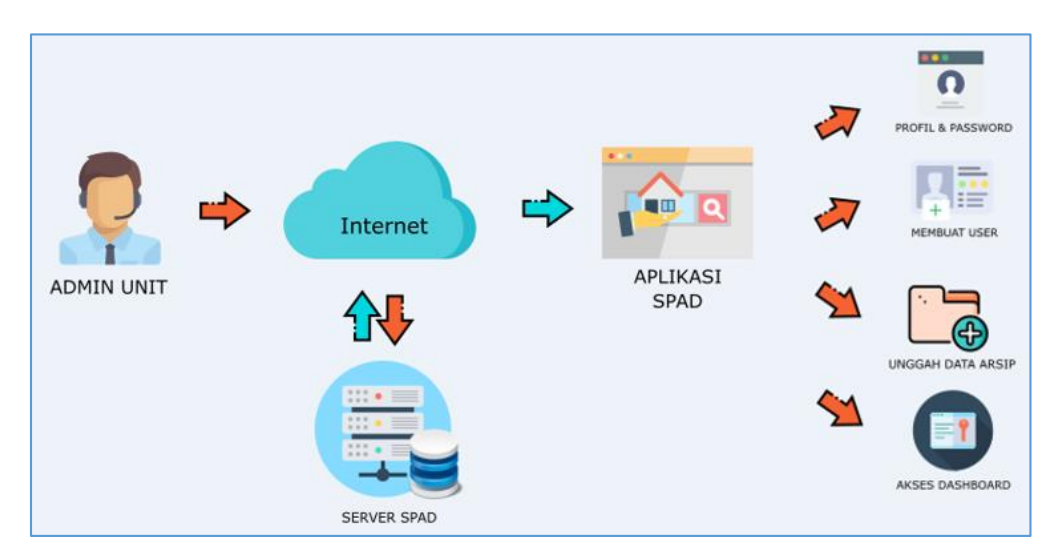

Admin Unit dapat melakukan hal-hal sebagai berikut:

Membuat akun pengguna/user untuk tingkat/level Unit Utamanya serta tingkat dibawahnya yaitu satker-satker dilingkungan Unit Utama tersebut.

- Memutakhirkan data pengguna/user untuk tingkat/level Unit Utamanya serta tingkat dibawahnya yaitu satker-satker di lingkungan Unit Utama tersebut. (*edit, reset, delete*) berkoordinasi dengan pencipta arsip.
- Memasukkan/menambah data arsip untuk tingkat/level Unit utamanya serta tingkat dibawahnya yaitu satker-satker di lingkungan Unit Utama tersebut.
- Memutakhirkan data arsip (*edit, delete*) untuk tingkat/*level* Unit utamanya serta tingkat dibawahnya dengan berkoordinasi dengan Admin Pusat dan pencipta/pemilik arsip.
- Memutakhirkan data retensi arsip untuk tingkat/level Unit utamanya serta tingkat dibawahnya yaitu satker-satker dilingkungan Unit Utama tersebut.

#### 2. Operator Unit Utama

Operator Unit Utama adalah operator Sistem Pengelolaan Arsip dan Dokumen (SPAD) yang berada di Unit Utama Kementerian Pendidikan dan Kebudayaan.

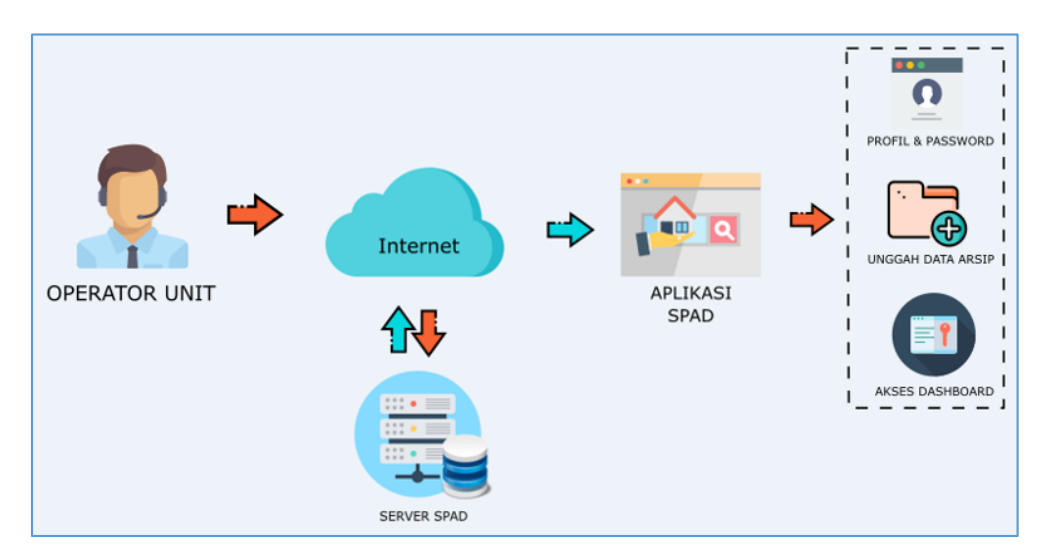

Operator Unit dapat melakukan hal-hal sebagai berikut:

- Memasukkan/menambah data arsip untuk tingkat/level Unit utamanya serta tingkat dibawahnya yaitu satker-satker dilingkungan Unit Utama tersebut.
- Memutakhirkan data arsip (*edit, delete*) untuk tingkat/*level* Unit utamanya serta tingkat dibawahnya dengan berkoordinasi dengan Admin Pusat, Admin Unit dan pencipta/pemilik arsip.

C. UPT

Tingkatan/level UPT adalah pengguna yang berkedudukan di Pelaksana Teknis Operasional dan/atau tugas teknis penunjang dilingkungan Kementerian Pendidikan dan Kebudayaan.

#### 1. Admin UPT

Admin UPT adalah pengendali Sistem Pengelolaan Arsip dan Dokumen (SPAD) yang berada di UPT.

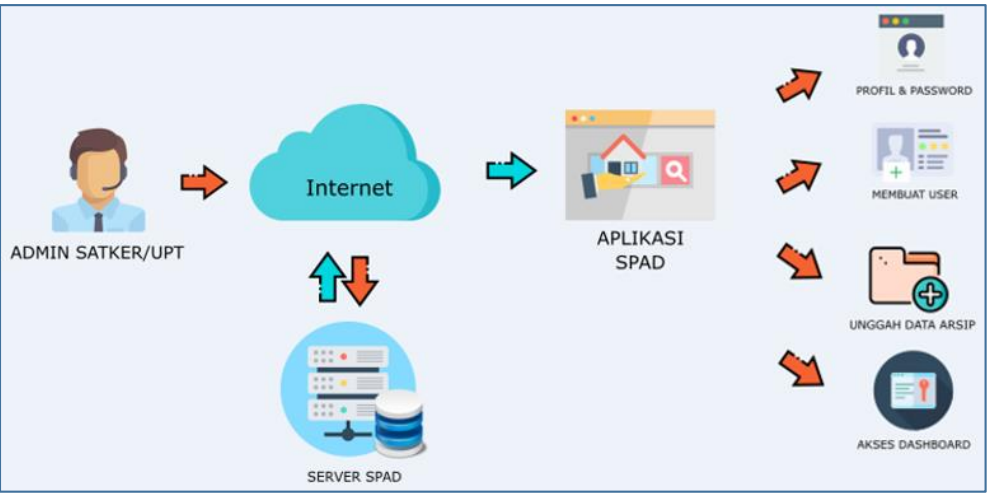

Admin UPT dapat melakukan hal-hal sebagai berikut:

- Membuat akun pengguna/user untuk tingkat/level UPT masing-masing.
- Memutakhirkan data pengguna/user untuk tingkat/level UPT masing-masing (*edit, reset, delete*) berkoordinasi dengan pencipta arsip.
- Memasukkan/menambah data arsip untuk tingkat/level UPT masing-masing.
- Memutakhirkan data arsip (*edit, delete*) untuk tingkat/*level* UPT masing-masing dengan berkoordinasi dengan Admin Pusat, Admin Unit Utama dan pencipta/pemilik arsip.
- Memutakhirkan data retensi arsip untuk tingkat/level UPT masing-masing.

#### 2. Operator UPT

Operator UPT adalah operator Sistem Pengelolaan Arsip dan Dokumen (SPAD) yang berada di UPT.

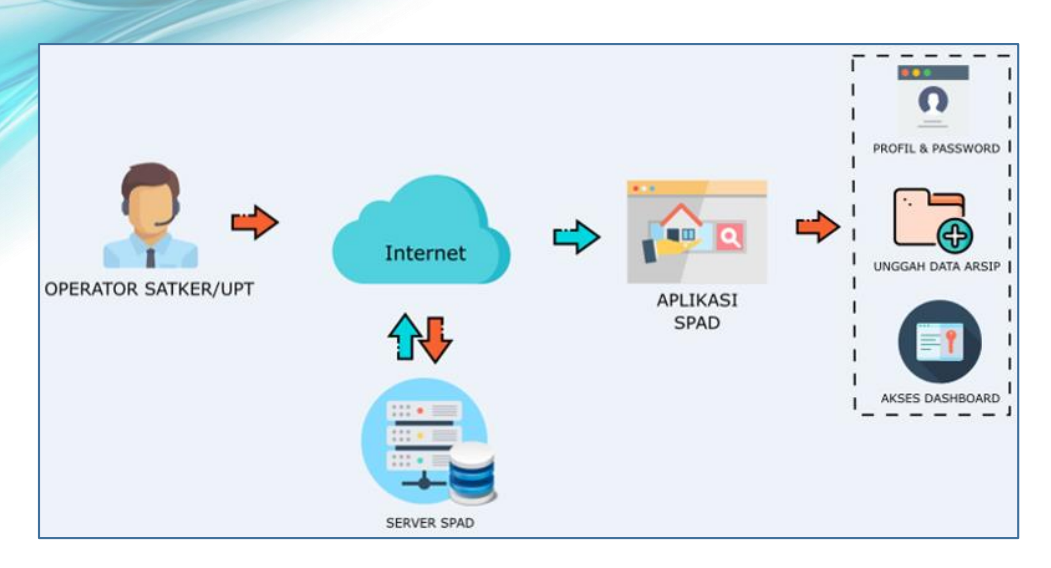

Operator UPT dapat melakukan hal-hal sebagai berikut:

- Memasukkan/menambah data arsip untuk tingkat/level UPT masing-masing.
- Memutakhirkan data arsip (*edit, delete*) untuk tingkat/*level* UPT masing-masing dengan berkoordinasi dengan Admin Pusat, Admin Unit Utama, Admin UPT dan pencipta/pemilik arsip.

Untuk lebih jelasnya mengenai tingkatan/level pengguna dalam Sistem Pengelolaan Arsip dan Dokumen (SPAD), dirinci dalam tabel dibawah ini :

| TINGKAT PUSAT              | TINGKAT UNIT UTAMA      | TINGKAT SATKER/BADAN/UPT                |
|----------------------------|-------------------------|-----------------------------------------|
| Sub Bagian Kearsipan       | I. Sekretariat Jenderal | I. Biro Perencanaan dan Kerja Sama Luar |
| Bagian Tata Usaha          |                         | Negeri                                  |
| Biro Umum                  |                         | 2. Biro Keuangan                        |
| Sekretariat Jenderal       |                         | 3. Biro Kepegawaian                     |
| Kementerian Pendidikan dan |                         | 4. Biro Hukum dan Organisasi            |
| Kebudayaan                 |                         | 5. Biro Komunikasi dan Layanan          |
|                            |                         | Masyarakat                              |
|                            |                         | 6. Biro Umum                            |
|                            |                         | 7. Pusat Analisis dan Sinkronisasi      |
|                            |                         | Kebijakan                               |
|                            |                         | 8. Pusat Teknologi Informasi dan        |
|                            |                         | Komunikasi Dikbud : Balai Media         |
|                            |                         | Radio dan Televisi di seluruh           |
|                            |                         | Indonesia                               |
|                            |                         | 9. Pusat Data dan Statistik Pendidikan  |
|                            |                         | dan Kebudayaan                          |
|                            |                         | IO. Pusat Pendidikan dan Pelatihan      |
|                            |                         | Pegawai                                 |
|                            |                         | II. Pusat Pengembangan Perfilman        |
|                            |                         | 12. Lembaga Sensor Film                 |
|                            |                         | 13. Seameo                              |

|  | 2. | Direktorat Jenderal Guru                    | I.      | Sekretariat Direktorat Jenderal Guru                             |
|--|----|---------------------------------------------|---------|------------------------------------------------------------------|
|  |    | dan Tenaga<br>Kapandidikan                  | 2       | dan Tenaga Kependidikan<br>Diraktarat Dambinaan Guru dan         |
|  |    | Rependicikan                                | 4.      | Tenaga Kependidikan Pendidikan                                   |
|  |    |                                             |         | Anak Usia Dini dan Pendidikan                                    |
|  |    |                                             |         | Masyarakat                                                       |
|  |    |                                             | 3.      | Direktorat Pembinaan Guru                                        |
|  |    |                                             |         | Pendidikan Dasar                                                 |
|  |    |                                             | 4.      | Direktorat Pembinaan Guru                                        |
|  |    |                                             |         | Pendidikan Menengah                                              |
|  |    |                                             | 5.      | Direktorat Pembinaan Tenaga                                      |
|  |    |                                             |         | Kependidikan Pendidikan Dasar                                    |
|  |    |                                             |         | dan Menengah                                                     |
|  | 2  | $D^{-1}_{-1}$ , $T^{-1}_{-1}$               | 6.<br>T | PPPP1 seluruh Indonesia                                          |
|  | 3. | Direktorat Jenderal<br>Pendidikan Anak Usia | 1.      | Sekretariat Direktorat Jenderal<br>Dendidikan Anak Usia Dini dan |
|  |    | Dini dan Pendidikan                         |         | Pendidikan Masyarakat                                            |
|  |    | Masvarakat                                  | 2.      | Direktorat Pembinaan Pendidikan                                  |
|  |    | 1                                           |         | Anak Usia Dini                                                   |
|  |    |                                             | 3.      | Direktorat Pembinaan Pendidikan                                  |
|  |    |                                             |         | Keluarga                                                         |
|  |    |                                             | 4.      | Direktorat Pembinaan Pendidikan                                  |
|  |    |                                             | _       | Keaksaraan dan Kesetaraan                                        |
|  |    |                                             | 5.      | Direktorat Pembinaan Kursus dan                                  |
|  |    |                                             | 6       | Pelatihan<br>RD DALID dan DIVMAS salumb                          |
|  |    |                                             | 0.      | Indonesia                                                        |
|  | 4. | Direktorat Jenderal                         | I.      | Sekretariat Direktorat Ienderal                                  |
|  |    | Pendidikan Dasar dan                        |         | Pendidikan Dasar dan Menengah                                    |
|  |    | Menengah                                    | 2.      | Direktorat Pembinaan Sekolah Dasar                               |
|  |    |                                             | 3.      | Direktorat Pembinaan Sekolah                                     |
|  |    |                                             |         | Menengah Pertama                                                 |
|  |    |                                             | 4.      | Direktorat Pembinaan Sekolah                                     |
|  |    |                                             | 5       | Menengah Atas<br>Diraktarat Dambinaan Sakalah                    |
|  |    |                                             | 5.      | Menengah Kejuruan                                                |
|  |    |                                             | 6.      | Direktorat Pembinaan Pendidikan                                  |
|  |    |                                             |         | Khusus dan Layanan Khusus                                        |
|  |    |                                             | 7.      | LPMP seluruh Indonesia                                           |
|  | 5. | Direktorat Jenderal                         | I.      | Sekretariat Direktorat Jenderal                                  |
|  |    | Kebudayaan                                  |         | Kebudayaan                                                       |
|  |    |                                             | 2.      | Direktorat Pelestarian Cagar Budaya                              |
|  |    |                                             | 2       | dan Permuseuman                                                  |
|  |    |                                             | 3.<br>4 | Direktorat Kesenian<br>Direktorat Kepercayaan Terhadan           |
|  |    |                                             | ·1.     | Tuhan Yang Maha Esa dan Tradisi                                  |
|  |    |                                             | 5.      | Direktorat Sejarah                                               |
|  |    |                                             | 6.      | Direktorat Warisan dan Diplomasi                                 |
|  |    |                                             |         | Budaya                                                           |
|  |    |                                             | 7.      | Museum, BPNB, BPCB, Balai                                        |
|  |    |                                             |         | Konservasi seluruh Indonesia                                     |
|  |    |                                             | 8.      | Balai Pelestarian Situs Manusia Purba                            |
|  |    |                                             |         | Sangiran                                                         |

|    |                      | 9. | Galeri Nasional Indonesia             |
|----|----------------------|----|---------------------------------------|
| 6. | Inspektorat Jenderal | Ι. | Sekretariat Inspektorat Jenderal      |
|    |                      | 2. | Inspektorat I                         |
|    |                      | 3. | Inspektorat II                        |
|    |                      | 4. | Inspektorat III                       |
|    |                      | 5. | Inspektorat Investigasi               |
| 7. | Badan Pengembangan   | Ι. | Sekretariat Badan Pengembangan dan    |
|    | dan Pembinaan Bahasa |    | Pembinaan Bahasa                      |
|    |                      | 2. | Pusat Pengembangan dan Pelindungan    |
|    |                      | 3. | Pusat Pembinaan                       |
|    |                      | 4. | Pusat Pengembangan Strategi dan       |
|    |                      |    | Diplomasi Kebahasaan                  |
|    |                      | 5. | Balai/Kantor Bahasa seluruh Indonesia |
| 8. | Badan Penelitian dan | Ι. | Sekretariat Badan Penelitian dan      |
|    | Pengembangan         |    | Pengembangan                          |
|    |                      | 2. | Pusat Penelitian Kebijakan Pendidikan |
|    |                      |    | dan Kebudayaan                        |
|    |                      | 3. | Pusat Kurikulum dan Perbukuan         |
|    |                      | 4. | Pusat Penilaian Pendidikan            |
|    |                      | 5. | Pusat Penelitian Arkeologi Nasional : |
|    |                      |    | Balai Arkeologi seluruh Indonesia     |
|    |                      | 6. | Badan Akreditasi Nasional Penyelidik  |

## IV. OUT PUT MANAJEMEN SISTEM PENGELOLAAN ARSIP DAN DOKUMEN (SPAD)

Pengembangan Aplikasi SPAD dimaksudkan untuk mengoptimalkan pengelolaan kearsipan, memudahkan pencarian arsip dan meningkatkan layanan informasi terkait kearsipan. Oleh karenanya di dalam Aplikasi SPAD disediakan menu-menu untuk mendukung tujuan-tujuan tersebut. Menu-menu yang dimaksudkan adalah adanya menu-menu untuk dapat mengecek, melacak, mencari dan menelusur arsip dengan mudah dan cepat serta dapat menampilkan rekapitulasi dengan data dan grafik yang dibutuhkan. Dengan demikian maka pada Aplikasi SPAD ini telah tersedia manajemen untuk menunjang penggunanya dalam mengoperasionalkan sistem SPAD. Berikut fitur/menu SPAD untuk menunjang manajemen data arsip :

## A. Melihat Detail Arsip

Arsip yang telah diunggah ke SPAD dapat dilihat kembali detailnya, langkah-langkahnya sebagai berikut :

I. Setelah berhasil login ke Aplikasi SPAD, silahkan masuk ke Tab "Arsip" .

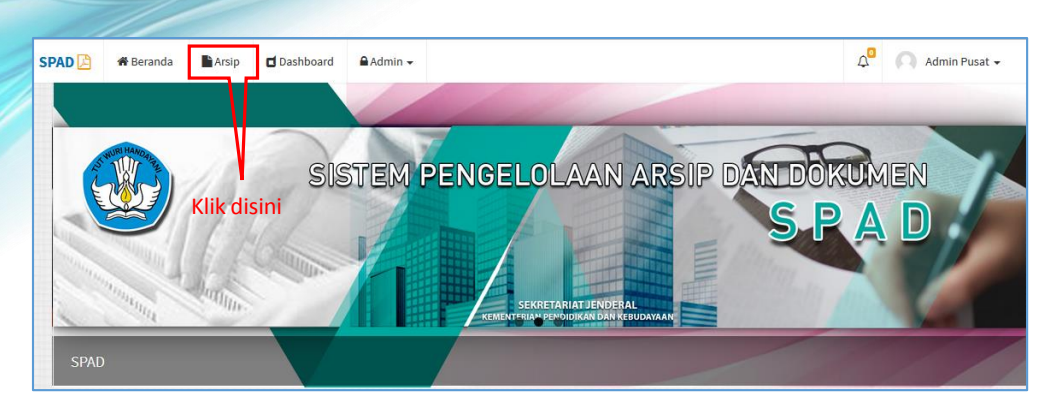

2. Akan ditampilkan data arsip yang telah masuk ke SPAD, kemudian dapat dicari data arsip yang akan ditampilkan detailnya. Untuk mempercepat proses pencarian maka dapat memanfaatkan fitur pencarian yang tersedia, dan setelah ditemukan klik pada tombol "Detail".

| Show 10 • entries Search: |                             |                                                    |                     |                                |              |                      |                        |  |
|---------------------------|-----------------------------|----------------------------------------------------|---------------------|--------------------------------|--------------|----------------------|------------------------|--|
| # 11                      | Nomor Arsip /<br>Dokumen 11 | Deskripsi 👫                                        | Tanggal<br>Arsip ↓↑ | Klasifikasi 🌐                  | Jenis Arsip  | Unit Kerja           | <ul> <li>↓↑</li> </ul> |  |
| 1                         | 001                         | Media Pembelajaran SMP                             | 26 April<br>2017    | Modul dan Bahan Ajar<br>Bahasa | Berita Acara | SEKRETARIAT JENDERAL |                        |  |
| 2                         | 004                         | agenda kerja                                       | 08 April<br>2017    | Hubungan Antarlembaga          | Instruksi    | SEKRETARIAT JENDERAL | ® <br>⊠ x              |  |
| 3                         | 001                         | Foto Kegiatan Bimtek Pengelolaan<br>Belanja Pegawa | 08 April<br>2017    | Akreditasi Sekolah             | Instruksi    | SEKRETARIAT JENDERAL | @<br>                  |  |
| 4                         | 003                         | Paparan Tim TIK                                    | 08 April<br>2017    | Publikasi                      | Berita Acara | SEKRETARIAT JENDERAL | ® <br>໔ ×              |  |

3. Maka ditampilkan "Detail Arsip" berupa deskripsi dari arsip tersebut beserta file yang dilampirkan. Untuk file berupa gambar atau text dokumen (PDF), suara, dan video maka langsung tampil, sedang beberpa format file seperti paparan, Excel dapat diunduh. Dan apabila diperlukan perubahan/perbaikan terhadap data detail ini maka juga dapat langsung melakukan perbaikan dengan klik pada tombol "Update".

| Ipdate                                                                                                    | Jika pe                                                                | rlu mengubah Klik disini                                                 |                                                                                                    |
|----------------------------------------------------------------------------------------------------|------------------------------------------------------------------------|--------------------------------------------------------------------------|----------------------------------------------------------------------------------------------------|
| 001                                                                                                    | 08 April 2017                                                          | Arsip                                                                    |                                                                                                    |
| Foto Kegiatan<br>Pengelolaan B<br>Jenis : Instruksi<br>Kode Hal : Akreditasi Sel<br>E : SEKRETARIAT JENDE<br>T : Gedung E, Lt. 1<br>Retensi : 08 April 2018 [S<br>Keterangan : | Bimtek<br>Ielanja Pegawa<br><sup>Kolah</sup><br>RAL<br>S <b>impan]</b> | BIMBL<br>PENGELOLAAN BELANJA PE<br>AN<br>THE SUNAH HO<br>EEGEFAMAN WALKS | INGAN TEKNIS<br>EGAWAI DAN TUNJANG<br>NGKATAN I<br>JTEL SOLO, 6-8 APRIL 2017<br>NGAN DAN CAJI BIRO UMUM<br>TREELAN PERMITIKAN DAN KEBUDAT |

4. Selanjutnya ditampilkan jendela "Perbaharui Arsip", lakukan perbaikan yang diperlukan, kemudian klik "Simpan"

| 🕜 Perbaharui Arsip   | 🕷 Beranda -> Arsip -> Perbaharui                |
|----------------------|-------------------------------------------------|
| Nomor Naskah Dinas * | 001                                             |
| Deskripsi *          | Foto Kegiatan Bimtek Pengelolaan Belanja Pegawa |
| Unit Kerja *         | SEKRETARIAT JENDERAL *                          |
| Jenis Arsip *        | Instruksi                                       |
| Kode Hal *           | [AK1] Akreditasi Sekolah 💌                      |
| Lokasi Penyimpanan * | Gedung E, Lt. 1 🔹                               |
| Tanggal Surat *      | 2017-04-08                                      |
|                      | 闭 Retensi                                       |
| Retensi              | 1 Tahun Y Simpan Y                              |
| Keterangan           | Keterangan                                      |
|                      |                                                 |
| Upload Arsip         | 🗯 Pilih File                                    |
| Upload Lampiran      | 🖀 Pilih File                                    |
|                      | *) dapat upload banyak lampiran                 |
|                      |                                                 |
|                      | ✓ Selesai perbaikan Klik Simpan                 |

5. Akan ditampilkan keterangan "Dokumen berhasil diperbaharui".

| Detail Arsip                                       |                                | 🏶 Beranda - Arsip - Detail           |
|----------------------------------------------------|--------------------------------|--------------------------------------|
| C2 Update                                          |                                |                                      |
| 001 08 April 2017                                  | Arsip                          |                                      |
| Foto Kegiatan Bimtek<br>Pengelolaan Belanja Pegaw  |                                | EKNIS                                |
| Kode Hal : Akreditasi Sekolah                      | $\checkmark$                   | DAN TUNJANG<br>  I<br>3-8 April 2017 |
| ✓: Gedung E, Lt. 1 Retensi: 08 April 2018 [Simpan] | Berhasill                      | I BIRO UMUM<br>DIDUSAN DAN KEBUDA    |
| Keterangan :                                       | Dokumen berhasil diperbaharui. |                                      |
|                                                    | ОК                             |                                      |
|                                                    |                                |                                      |

## **B. Melakukan Pencarian Arsip**

Fitur pencarian arsip berguna untuk mempercepat proses pencarian suatu arsip dengan menggunakan filter berdasarkan kriteria tertentu. Untuk menggunakan fitur ini, terlebih dahulu harus masuk ke dalam tab "Arsip".

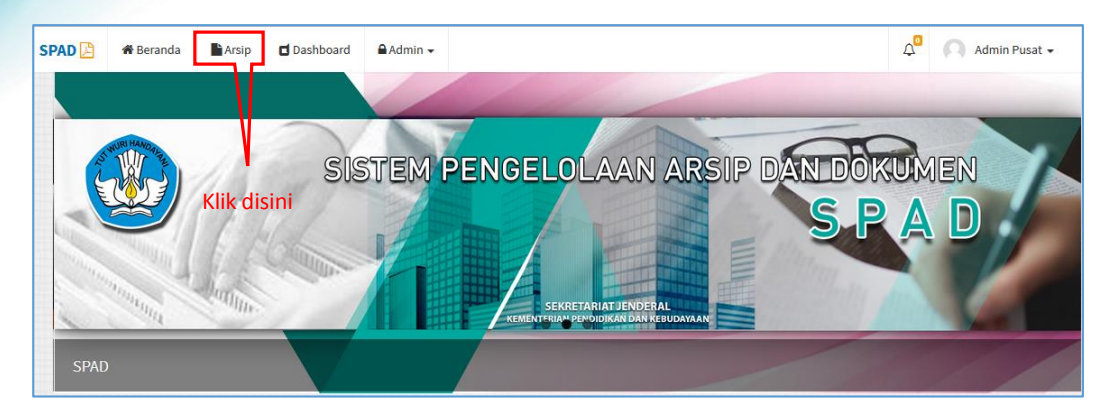

Pada tampilan data daftar arsip yang telah masuk ke SPAD, perhatikan pada bagian atas terdapat kolom-kolom untuk melakukan pencarian.

| 📼 A    | Arsip     # Beranda Arsip Index |    |                                                |      |                     |                                                 |                                 |         |                      |    |                        |  |
|--------|---------------------------------|----|------------------------------------------------|------|---------------------|-------------------------------------------------|---------------------------------|---------|----------------------|----|------------------------|--|
| + Taml | ◆ Tambah                        |    |                                                |      |                     |                                                 |                                 |         |                      |    |                        |  |
| No Na  | iskah Dinas                     |    |                                                | Des  | skripsi             |                                                 |                                 | Tangga  | ıl                   |    |                        |  |
| Pilih  | Unit Kerja                      |    | -                                              | Pi   | ilih Jenis          |                                                 | *                               | Pilih   | Klasifikasi          |    | *                      |  |
| Q Pens | tarian 🖉 Reset                  |    |                                                |      |                     |                                                 |                                 |         |                      |    |                        |  |
|        |                                 |    |                                                |      |                     | Kalam                                           |                                 | dan     |                      |    |                        |  |
| Show   | 10 v entries                    |    |                                                |      |                     | Kolom                                           | Jencal                          | nan     | Search:              |    |                        |  |
| # 11   | Nomor Arsip /<br>Dokumen        | 11 | Deskripsi                                      | Ĵ↑   | Tanggal<br>Arsip ↓↑ | Klasifikasi 🎝 🏦                                 | Jenis Ar                        | sip ↓†  | Unit Kerja           | Ĵĵ | <ul> <li>↓↑</li> </ul> |  |
| 1      | 001                             |    | Media Pembelajaran SMP                         |      | 26 April<br>2017    | Modul dan Bahan Ajar<br>Bahasa                  | Berita Ac                       | ara     | SEKRETARIAT JENDERAL |    |                        |  |
| 2      | 004                             |    | agenda kerja                                   |      | 08 April<br>2017    | Hubungan Antarlembaga                           | Instruksi                       |         | SEKRETARIAT JENDERAL |    |                        |  |
| 3      | 001                             |    | Foto Kegiatan Bimtek Pengelo<br>Belanja Pegawa | laan | 08 April<br>2017    | Akreditasi Sekolah                              | Instruksi                       |         | SEKRETARIAT JENDERAL |    |                        |  |
| 4      | 003                             |    | Paparan Tim TIK                                |      | 08 April<br>2017    | Publikasi                                       | Berita Ac                       | ara     | SEKRETARIAT JENDERAL |    | ® <br>₿ x              |  |
| 5      | 005                             |    | Server Biro Umum                               |      | 06 April<br>2017    | Penyusunan Peraturan<br>Perundang-undangan      | Surat Per                       | janjian | SEKRETARIAT JENDERAL |    |                        |  |
| 6      | 001                             |    | POS Pengelolaan Website Biro<br>Umum           |      | 01 April<br>2017    | Proses Bisnis (Prosedur<br>Operasional Standar) | Prosedui<br>Operasio<br>Standar | nal     | BIRO UMUM            |    | ⊛ <br>໔ ×              |  |

Ada beberapa kriteria pencarian yang dapat digunakan, baik satu persatu maupun di kombinasikan. Cara penggunaan diuraikan sebagai berikut:

#### 1. Pencarian Berdasarkan Nomor Naskah Dinas

a) Pada kolom "no naskah dinas", digunakan untuk melakukan pencarian arsip dengan memasukkan no naskah dinas yang dicari pada kolom, kemudian klik pada tombol "Pencarian".

| 001                                                     | Deskripsi   |   | Tanggal           |   |  |  |  |  |  |
|---------------------------------------------------------|-------------|---|-------------------|---|--|--|--|--|--|
| Pilih Unit Kerja                                        | Pilih Jenis | v | Pilih Klasifikasi | • |  |  |  |  |  |
| Q Pencarian Preset Masukkan no naskah dinas yang dicari |             |   |                   |   |  |  |  |  |  |

b) Maka ditampilkan arsip dengan no naskah dinas yang sesuai/identik.

| + Tam            | <b>◆</b> Tambah                             |                                                  |                     |                     |                                                 |                |                      |      |                                 |         |           |     |
|------------------|---------------------------------------------|--------------------------------------------------|---------------------|---------------------|-------------------------------------------------|----------------|----------------------|------|---------------------------------|---------|-----------|-----|
| 001              |                                             |                                                  |                     | eskripsi            |                                                 |                | Tanggal              |      |                                 |         |           |     |
| Pilih Unit Kerja |                                             |                                                  |                     | Pilih Jenis         |                                                 | v              | Pilih Klasifi        | kasi |                                 |         |           | Ŧ   |
| Q Pen            | Q Pencarian CReset                          |                                                  |                     |                     |                                                 |                |                      |      |                                 |         |           |     |
| Show             | Show 10 v entries Search:                   |                                                  |                     |                     |                                                 |                |                      |      |                                 |         |           |     |
| # 11             | Nomor Arsip /<br>Dokumen 11                 | Deskripsi                                        | ĴŢ                  | Tanggal<br>Arsip ↓↑ | Klasifikasi 🕸                                   | Jenis          | Arsip                | 1    | Unit Kerja                      | ĴĴ      | ۲         | .↓† |
| 1                | 001                                         | Media Pembelajaran SMP                           |                     | 26 April 2017       | Modul dan Bahan Ajar Bahasa                     | Berita         | Acara                | 3    | SEKRETARIAT JE                  | ENDERAL | @ <br>X   | 8   |
| 2                | 001                                         | Foto Kegiatan Bimtek Pengelola<br>Belanja Pegawa | ian                 | 08 April 2017       | Akreditasi Sekolah                              | Instru         | ksi                  | 3    | SEKRETARIAT JE                  | ENDERAL | @ <br>X   | 8   |
| 3                | 001                                         | POS Pengelolaan Website Biro<br>Umum             |                     | 01 April 2017       | Proses Bisnis (Prosedur<br>Operasional Standar) | Prose<br>Stand | dur Operasiona<br>ar | t    | BIRO UMUM                       |         | @ <br>X   | 8   |
| 4                | 001/A1/KEU/2016 Anggaran Bimtek Kearsipan   |                                                  | 08 Desember<br>2016 |                     | Laporan Keuangan                                | Laporan        |                      |      | PPPPTK MATEMATIKA<br>JOGYAKARTA |         | ⊛ ♂ <br>× |     |
| Showing          | Showing 1 to 4 of 4 entries Previous 1 Next |                                                  |                     |                     |                                                 |                |                      |      |                                 |         |           |     |

#### 2. Pencarian Berdasarkan Deskripsi Arsip

a) Pada kolom "Deskripsi" digunakan untuk melakukan pencarian arsip dengan memasukkan kata kunci pencarian. Masukkan kata kunci pada kolom selanjutnya klik tombol "Pencarian".

| No Naskah Dinas  | POS         |            | Tanggal           |
|------------------|-------------|------------|-------------------|
| Pilih Unit Kerja | Pilih Jenis | v          | Pilih Klasifikasi |
| Q Pencarian      | Masukkar    | kata kunci |                   |

b) Maka ditampilkan arsip dengan nama yang sesuai/identik/mengandung kata kunci pencarian.

| + Tamb                               | bah                      |                                 |      |                     |                                                 |    |                                 |     |                  |                        |
|--------------------------------------|--------------------------|---------------------------------|------|---------------------|-------------------------------------------------|----|---------------------------------|-----|------------------|------------------------|
| No Na                                | skah Dinas               |                                 | POS  |                     |                                                 |    | Tanggal                         |     |                  |                        |
| Pilih Unit Kerja • Pilih Klasifikasi |                          |                                 |      |                     |                                                 |    |                                 |     |                  | Ŧ                      |
| Q Peno                               | arian 🏾 🔁 Reset          |                                 |      |                     |                                                 |    |                                 |     |                  |                        |
| Show                                 | 10 • entries             |                                 |      |                     |                                                 |    |                                 | Sea | rch:             |                        |
| # 11                                 | Nomor Arsip /<br>Dokumen | 1 Deskripsi                     | ĴĴ   | Tanggal<br>Arsip ↓↑ | Klasifikasi                                     | ↓↑ | Jenis Arsip                     | ↓î  | Unit<br>Kerja ↓† | <ul> <li>↓↑</li> </ul> |
| 1                                    | 001                      | POS Pengelolaan Website<br>Umum | Biro | 01 April 2017       | Proses Bisnis (Prosedur Operasional<br>Standar) |    | Prosedur Operasional<br>Standar |     | BIRO UMUM        | ●  <b>⊘</b>  <br>×     |
| Showing                              | 1 to 1 of 1 entries      |                                 |      |                     |                                                 |    |                                 |     | Previous         | 1 Next                 |

#### 3. Pencarian Berdasarkan Tanggal – Satu Tanggal

a) Pada kolom "Tanggal", pada kolom tanggal awal dan tanggal akhir pilih pada tanggal yang sama. Selanjutnya klik pada tombol "Apply" dan tombol "Pencarian".

| 2 | 017-        | 04-01 | - 201 | 7-04-0 | 01 |    |    |    |       |      |       | _  | 7 <sup>Pi</sup> | lih tar | nggal sama   |
|---|-------------|-------|-------|--------|----|----|----|----|-------|------|-------|----|-----------------|---------|--------------|
|   | <b>11</b> 2 | 017-0 | 4-01  |        |    |    |    | 2  | 017-0 | 4-01 |       | -  |                 |         | Apply Cancel |
|   | <           |       | Α     | pr 201 | 17 |    |    |    |       | м    | ay 20 | 17 |                 | >       |              |
|   | Su          | Мо    | Tu    | We     | Th | Fr | Sa | Su | Мо    | Tu   | We    | Th | Fr              | Sa      | Klik Apply   |
|   | 26          | 27    | 28    | 29     | 30 | 31 | 1  | 30 | 1     | 2    | 3     | 4  | 5               | 6       |              |
|   | 2           | 3     | 4     | 5      | 6  | 7  | 8  | 7  | 8     | 9    | 10    | 11 | 12              | 13      |              |
|   | 9           | 10    | 11    | 12     | 13 | 14 | 15 | 14 | 15    | 16   | 17    | 18 | 19              | 20      |              |
|   | 16          | 17    | 18    | 19     | 20 | 21 | 22 | 21 | 22    | 23   | 24    | 25 | 26              | 27      |              |
|   | 23          | 24    | 25    | 26     | 27 | 28 | 29 | 28 | 29    | 30   | 31    | 1  | 2               | 3       |              |
|   | 30          | 1     | 2     | 3      | 4  | 5  | 6  | 4  | 5     | 6    | 7     | 8  | 9               | 10      |              |

b) Maka akan ditampilkan data arsip yang terbit hanya pada tanggal tersebut.

| + Tami  | bah                      |    |                                 |        |    |                  |    |                                                 |    |                                 |    |               |     |             |     |
|---------|--------------------------|----|---------------------------------|--------|----|------------------|----|-------------------------------------------------|----|---------------------------------|----|---------------|-----|-------------|-----|
| No Na   | iskah Dinas              |    |                                 |        | De | skripsi          |    |                                                 |    | 2017-04-01 - 2017-04-0          | 1  |               |     |             |     |
| Pilih   | Pilih Unit Kerja         |    |                                 |        | P  | 'ilih Jenis      |    | •                                               |    | Pilih Klasifikasi               |    |               |     |             | Ŧ   |
| Q Pend  | carian 🛛 🎜 Reset         |    |                                 |        |    |                  |    |                                                 |    |                                 |    |               |     |             |     |
|         |                          |    |                                 |        |    |                  |    |                                                 |    |                                 |    |               |     |             |     |
| Show    | 10 v entries             |    |                                 |        |    |                  |    |                                                 |    |                                 |    | Search:       |     |             |     |
| # 11    | Nomor Arsip /<br>Dokumen | ↓î | Deskripsi                       |        | 11 | Tanggal<br>Arsip | ↓↑ | Klasifikasi                                     | 11 | Jenis Arsip                     | ↓î | Unit<br>Kerja | .↓↑ | ۲           | Jî  |
| 1       | 010                      |    | e-layanan Kemdikbud             |        |    | 01 April 2017    | 7  | Layanan Informasi                               |    | Laporan                         |    | BIRO UMU      | м   | •[6]        | ×   |
| 2       | 001                      |    | POS Pengelolaan Website<br>Umum | e Biro |    | 01 April 2017    | 7  | Proses Bisnis (Prosedur Operasional<br>Standar) | l  | Prosedur Operasional<br>Standar |    | BIRO UMU      | м   | •  <b>2</b> | ×   |
| Showing | g 1 to 2 of 2 entries    |    |                                 |        |    |                  |    |                                                 |    |                                 |    | Previo        | ous | 1 N         | ext |

## 4. Pencarian Berdasarkan Tanggal - Dengan Range/Periode Waktu Tertentu (Tanggal Awal s.d Tanggal Akhir)

a) Pada kolom "Tanggal", pada kolom tanggal awal dan tanggal akhir pilih sesuai periode waktu yang diinginkan.

|   | 2017-04-01 - 2017-05-31 Pilih periode |        |      |                 |    |    |            |    |    |    |       |    |    | le yang diinginkan |              |
|---|---------------------------------------|--------|------|-----------------|----|----|------------|----|----|----|-------|----|----|--------------------|--------------|
| ( | <b>#</b> 2                            | 017-04 | 4-01 |                 |    |    | 2017-05-31 |    |    |    |       |    |    |                    | Apply Cancel |
|   | <                                     |        | A    | p <b>r 20</b> 1 | 17 |    |            |    |    | м  | ay 20 | 17 |    | >                  |              |
|   | Su                                    | Мо     | Tu   | We              | Th | Fr | Sa         | Su | Мо | Tu | We    | Th | Fr | Sa                 | Klik Apply   |
|   | 26                                    | 27     | 28   | 29              | 30 | 31 | 1          | 30 | 1  | 2  | 3     | 4  | 5  | 6                  |              |
|   | 2                                     | 3      | 4    | 5               | 6  | 7  | 8          | 7  | 8  | 9  | 10    | 11 | 12 | 13                 |              |
|   | 9                                     | 10     | 11   | 12              | 13 | 14 | 15         | 14 | 15 | 16 | 17    | 18 | 19 | 20                 |              |
|   | 16                                    | 17     | 18   | 19              | 20 | 21 | 22         | 21 | 22 | 23 | 24    | 25 | 26 | 27                 |              |
|   | 23                                    | 24     | 25   | 26              | 27 | 28 | 29         | 28 | 29 | 30 | 31    | 1  | 2  | 3                  |              |
|   | 30                                    | 1      | 2    | 3               | 4  | 5  | 6          | 4  | 5  | 6  | 7     | 8  | 9  | 10                 |              |

b) Maka akan ditampilkan data arsip yang diterbitkan sesuai periode waktu yang diinginkan.

| + Tami  | bah                         |                                                    |                       |                                                 |                                 |                         |                        |
|---------|-----------------------------|----------------------------------------------------|-----------------------|-------------------------------------------------|---------------------------------|-------------------------|------------------------|
| No Na   | skah Dinas                  | De                                                 | eskripsi              |                                                 | 2017-04-01 - 2017-05            | 5-31                    |                        |
| Pilih   | Unit Kerja                  | ·                                                  | Pilih Jenis           | Ŧ                                               | Pilih Klasifikasi               |                         | Ŧ                      |
| Q Pend  | carian 2 Reset              |                                                    |                       |                                                 |                                 |                         |                        |
| Show    | 10 v entries                |                                                    |                       |                                                 |                                 | Search:                 |                        |
| # 11    | Nomor Arsip /<br>Dokumen 11 | Deskripsi                                          | Tanggal<br>↑ Arsip ↓↑ | Klasifikasi 🎼                                   | Jenis Arsip                     | Unit Kerja 🕸            | <ul> <li>↓↑</li> </ul> |
| 1       | 001                         | Media Pembelajaran SMP                             | 26 April 2017         | Modul dan Bahan Ajar Bahasa                     | Berita Acara                    | SEKRETARIAT<br>JENDERAL | ® ₿ ¥                  |
| 2       | 001                         | Foto Kegiatan Bimtek Pengelolaan<br>Belanja Pegawa | 08 April 2017         | Akreditasi Sekolah                              | Instruksi                       | SEKRETARIAT<br>JENDERAL | ® ₿ ¥                  |
| 3       | 004                         | agenda kerja                                       | 08 April 2017         | Hubungan Antarlembaga                           | Instruksi                       | SEKRETARIAT<br>JENDERAL | ® ₿ ¥                  |
| 4       | 003                         | Paparan Tim TIK                                    | 08 April 2017         | Publikasi                                       | Berita Acara                    | SEKRETARIAT<br>JENDERAL | ® ₿ ¥                  |
| 5       | 005                         | Server Biro Umum                                   | 06 April 2017         | Penyusunan Peraturan<br>Perundang-undangan      | Surat Perjanjian                | SEKRETARIAT<br>JENDERAL | ® ₿ ¥                  |
| 6       | 010                         | e-layanan Kemdikbud                                | 01 April 2017         | Layanan Informasi                               | Laporan                         | BIRO UMUM               | @  <b> </b>   <b>x</b> |
| 7       | 001                         | POS Pengelolaan Website Biro<br>Umum               | 01 April 2017         | Proses Bisnis (Prosedur<br>Operasional Standar) | Prosedur Operasional<br>Standar | BIRO UMUM               | ® & ×                  |
| Showing | g 1 to 7 of 7 entries       |                                                    |                       |                                                 |                                 | Previous                | 1 Next                 |

#### 5. Pencarian Berdasarkan Unit Kerja

a) Pada kolom "Pilih Unit Kerja" digunakan untuk melakukan pencarian arsip dengan memilih unit kerja dari daftar yang ditampilkan, selanjutnya klik tombol "Pencarian".

|                                                     | _ |                              |
|-----------------------------------------------------|---|------------------------------|
| Pilih Unit Kerja                                    |   |                              |
| sekre                                               |   |                              |
| SEKRETARIAT JENDERAL                                | _ | Pilih Unit Kerja dari daftar |
| SEKRETARIAT LEMBAGA SENSOR FILM                     |   |                              |
| SEKRETARIAT DITJEN PAUD & PENDIDIKAN<br>MASAYARAKAT |   |                              |
| SEKRETARIAT BADAN PENENELITIAN &<br>PENGEMBANGAN    |   |                              |

b) Maka ditampilkan arsip dengan nama yang sesuai/identik/mengandung kata kunci pencarian.

| + Tamb  | ► Tambah                    |                                                |                     |               |   |                                             |                     |                         |   |                |     |  |
|---------|-----------------------------|------------------------------------------------|---------------------|---------------|---|---------------------------------------------|---------------------|-------------------------|---|----------------|-----|--|
| No Na   | skah Dinas                  |                                                | Deskrips            | și            |   |                                             | 2017-04-01 - 2017-  | 05-31                   |   |                |     |  |
| SEKRE   | TARIAT JENDERAL             |                                                | Pilih Je            | enis          |   | Ŧ                                           | Pilih Klasifikasi   |                         |   |                | Ŧ   |  |
| Q Pend  | arian CReset                |                                                |                     |               |   |                                             |                     |                         |   |                |     |  |
| Show    | how 10 • entries Search:    |                                                |                     |               |   |                                             |                     |                         |   |                |     |  |
| # ↓1    | Nomor Arsip /<br>Dokumen 11 | Deskripsi                                      | Tanggal<br>↓† Arsip |               |   | Klasifikasi                                 | Jenis Arsip 🗍       | Unit Kerja 🎝            | ۲ | >              | 11  |  |
| 1       | 001                         | Media Pembelajaran SMP                         |                     | 26 April 2017 | 7 | Modul dan Bahan Ajar Bahasa                 | Berita Acara        | SEKRETARIAT<br>JENDERAL | ۲ | ) <b>[</b> 2]: | ×   |  |
| 2       | 001                         | Foto Kegiatan Bimtek Pengele<br>Belanja Pegawa | olaan               | 08 April 2017 |   | Akreditasi Sekolah                          | Instruksi           | SEKRETARIAT<br>JENDERAL | ۲ | ) <b>[</b> 2]: | ×   |  |
| 3       | 004                         | agenda kerja                                   |                     | 08 April 2017 |   | Hubungan Antarlembaga                       | Instruksi           | SEKRETARIAT<br>JENDERAL | ۲ | ) <b> </b> 2   | ×   |  |
| 4       | 003                         | Paparan Tim TIK                                |                     | 08 April 201  | 7 | Publikasi                                   | Berita Acara        | SEKRETARIAT<br>JENDERAL | ۲ | ) <b> </b> @   | ×   |  |
| 5       | 005                         | Server Biro Umum                               |                     | 06 April 201  | 7 | Penyusunan Peraturan Perundang-<br>undangan | Surat<br>Perjanjian | SEKRETARIAT<br>JENDERAL | ۲ | >  <b>@</b>    | ×   |  |
| Showing | ; 1 to 5 of 5 entries       |                                                |                     |               |   |                                             |                     | Previous                | 1 | Ne             | ext |  |

#### 6. Pencarian Berdasarkan Jenis Arsip

a) Pada kolom "Deskripsi" digunakan untuk melakukan pencarian arsip dengan memilih jenis arsip dari daftar yang ditampilkan, selanjutnya klik tombol "Pencarian".

| No Naskah Dinas    | Deskripsi                    |   | Tanggal           |
|--------------------|------------------------------|---|-------------------|
| Pilih Unit Kerja   | Pilih Jenis                  |   | Pilih Klasifikasi |
| Q Pencarian CReset | prosedur                     |   | Dilib ionic arcin |
|                    | Prosedur Operasional Standar | 2 |                   |

b) Maka ditampilkan arsip dengan jenis sesuai yang dipilih

| + Tamb  | bah                                                                |                                |         |                     |                                                |     |                                 |     |                  |                        |  |
|---------|--------------------------------------------------------------------|--------------------------------|---------|---------------------|------------------------------------------------|-----|---------------------------------|-----|------------------|------------------------|--|
| No Na   | No Naskah Dinas Deskripsi Tanggal                                  |                                |         |                     |                                                |     |                                 |     |                  |                        |  |
| Pilih   | Pilih Unit Kerja • Prosedur Operasional Standar •Pilih Klasifikasi |                                |         |                     |                                                |     |                                 |     |                  |                        |  |
| Q Pend  | Q Pencarian CReset                                                 |                                |         |                     |                                                |     |                                 |     |                  |                        |  |
| Show    | 10 v entries                                                       |                                |         |                     |                                                |     |                                 | Sea | rch:             |                        |  |
| # 41    | Nomor Arsip /<br>Dokumen                                           | † Deskripsi                    | Ĵ↑      | Tanggal<br>Arsip ↓↑ | Klasifikasi                                    | .↓† | Jenis Arsip                     | ↓↑  | Unit<br>Kerja ↓↑ | <ul> <li>↓↑</li> </ul> |  |
| 1       | 001                                                                | POS Pengelolaan Websit<br>Umum | te Biro | 01 April 2017       | Proses Bisnis (Prosedur Operasiona<br>Standar) | al  | Prosedur Operasional<br>Standar |     | BIRO UMUM        | ⊛ ♂ <br>×              |  |
| Showing | ; 1 to 1 of 1 entries                                              |                                |         |                     |                                                |     |                                 |     | Previous         | Next                   |  |

#### 7. Pencarian Berdasarkan Klasifikasi Arsip

a) Pada kolom "Pilih Klasifikasi" digunakan untuk melakukan pencarian arsip dengan memilih klasifikasi arsip dari daftar yang ditampilkan, selanjutnya klik tombol "Pencarian".

| No Naskah Dinas    | D | Deskripsi           |        | Tanggal                                            |
|--------------------|---|---------------------|--------|----------------------------------------------------|
| Pilih Unit Kerja   |   | -Pilih Jenis        | Ŧ      | Pilih Klasifikasi                                  |
| Q Pencarian CReset |   |                     |        | prosedur                                           |
|                    |   | Pilih klasifikasi 🗕 | $\neg$ | [OT7] Proses Bisnis (Prosedur Operasional Standar) |

b) Maka ditampilkan arsip dengan nama yang sesuai/identik/mengandung kata kunci pencarian.

| + Tam  | bah                      |    |                                    |    |                     |                                                |     |                                 |      |                             |      |     |            |
|--------|--------------------------|----|------------------------------------|----|---------------------|------------------------------------------------|-----|---------------------------------|------|-----------------------------|------|-----|------------|
| No Na  | iskah Dinas              |    |                                    | D  | eskripsi            |                                                |     | Tanggal                         |      |                             |      |     |            |
| Pilih  | Unit Kerja               |    | v                                  | -  | -Pilih Jenis        | v                                              |     | [OT7] Proses Bisnis (           | Pros | edur Operasional Standar) 💌 |      |     |            |
| Q Pen  | carian 🛛 🎜 Reset         |    |                                    |    |                     |                                                |     |                                 |      |                             |      |     |            |
| Show   | 10 v entries             |    |                                    |    |                     |                                                |     |                                 |      | Search:                     |      |     |            |
| # 11   | Nomor Arsip /<br>Dokumen | Ĵ↑ | Deskripsi                          | Ĵĵ | Tanggal<br>Arsip ↓† | Klasifikasi                                    | .↓↑ | Jenis Arsip                     | ↓↑   | Unit<br>Kerja               | .↓↑  | ۲   | 11         |
| 1      | 001                      |    | POS Pengelolaan Website Bi<br>Umum | ro | 01 April 2017       | Proses Bisnis (Prosedur Operasiona<br>Standar) | al  | Prosedur Operasional<br>Standar |      | BIRO UMU                    | им   | • 6 | <b> </b> × |
| Showin | g 1 to 1 of 1 entries    |    |                                    |    |                     |                                                |     |                                 |      | Previ                       | ious | 1   | Next       |

#### 8. Pencarian Kombinasi

Pencarian juga dapat dilakukan dengan mengkombinasikan beberapa kriteria sekaligus, seperti contoh dibawah ini.

| + Tambah           |                    |                         |
|--------------------|--------------------|-------------------------|
| 1                  | surat              | 2017-01-01 - 2017-04-01 |
| Pilih Unit Kerja   | Pilih Jenis        | Pilih Klasifikasi       |
| Q Pencarian CReset | Kombinasi kriteria |                         |

Maka hasilnya adalah ditampilkan data arsip berdasarkan filter dari kombinasi kriteria tersebut.

| + Tami             | bah                         |                        |                                                                                                 |               |                   |         |                          |          |     |             |  |
|--------------------|-----------------------------|------------------------|-------------------------------------------------------------------------------------------------|---------------|-------------------|---------|--------------------------|----------|-----|-------------|--|
| 1                  |                             |                        | surat                                                                                           |               |                   |         | 2017-01-01 - 2017-04-01  |          |     |             |  |
| Pilih              | Unit Kerja                  | v                      | Pilih Jenis                                                                                     |               |                   | v       | Pilih Klasifikasi        |          | Ŧ   |             |  |
| Q Pencarian CReset |                             |                        |                                                                                                 |               |                   |         |                          |          |     |             |  |
| Show               | Show 10 • entries Search:   |                        |                                                                                                 |               |                   |         |                          |          |     |             |  |
| # ↓1               | Nomor Arsip /<br>Dokumen 11 | Deskripsi 👫            | Tanggal<br>Arsip ↓↑                                                                             | Klasifikasi 🕼 | Jenis<br>Arsip ↓↑ | Unit Ke | rja                      | Ĵ↑       | ۲   | J1          |  |
| 1                  | 6112                        | surat tugas            | 17 Maret 2017                                                                                   | Persuratan    | Surat Tugas       | РРРРТК  | BANGUNAN & LISTRIK MEDAN |          | • 2 | rix -       |  |
| 2                  | 0312                        | Surat tugas            | 16 Maret 2017                                                                                   | Diklat Teknis | Surat Tugas       | РРРРТК  | SENI & BUDAYA JOGYAKARTA |          | •   | r <b>ix</b> |  |
| 3                  | 011                         | Surat Tugas            | 06 Januari 2017                                                                                 | Surat Tugas   | Surat Dinas       | SEKRET  | ARIAT JENDERAL           |          | •   | r <b>ix</b> |  |
| 4                  | 3310/2017                   | Surat Perjalanan Dinas | 02 Januari 2017 Perjalanan Dinas Surat Dinas PUSAT DATA DAN STATISTIK PENDIDIKAN DAN KEBUDAYAAN |               |                   |         | DAN                      | •        | f × |             |  |
| Showing            | g 1 to 4 of 4 entries       |                        |                                                                                                 |               |                   |         |                          | Previous | 1   | Next        |  |

#### Contoh kombinasi lainnya

| + Tambah          |                 |                              |   |                                                      |
|-------------------|-----------------|------------------------------|---|------------------------------------------------------|
| No Naskah Dinas   |                 | Deskripsi                    |   | Tanggal                                              |
| BIRO UMUM         | *               | Prosedur Operasional Standar | Ŧ | [OT7] Proses Bisnis (Prosedur Operasional Standar) 💌 |
| Q Pencarian       | $ \rightarrow $ |                              |   |                                                      |
| Show 10 • entries |                 | Kombinasi kriteria           |   | Search:                                              |

Hasilnya sebagai berikut:

| + Taml  | bah                                                                                             |                                   |      |                     |                                                |    |                                 |      |                  |           |  |  |
|---------|-------------------------------------------------------------------------------------------------|-----------------------------------|------|---------------------|------------------------------------------------|----|---------------------------------|------|------------------|-----------|--|--|
| No Na   | askah Dinas                                                                                     |                                   | Desk | Deskripsi Tanggal   |                                                |    |                                 |      |                  |           |  |  |
| BIRO    | BIRO UMUM • Prosedur Operasional Standar • [OT7] Proses Bisnis (Prosedur Operasional Standar) • |                                   |      |                     |                                                |    |                                 |      |                  |           |  |  |
| Q Pend  | Q Pencarian 2 Reset                                                                             |                                   |      |                     |                                                |    |                                 |      |                  |           |  |  |
| Show    | 10 v entries                                                                                    |                                   |      |                     |                                                |    |                                 | Sear | rch:             |           |  |  |
| # 41    | Nomor Arsip /<br>Dokumen                                                                        | Deskripsi                         | J↑   | Tanggal<br>Arsip ↓↑ | Klasifikasi                                    | 11 | Jenis Arsip                     | .↓↑  | Unit<br>Kerja ↓↑ | • 1†      |  |  |
| 1       | 001                                                                                             | POS Pengelolaan Website E<br>Umum | Biro | 01 April 2017       | Proses Bisnis (Prosedur Operasiona<br>Standar) | al | Prosedur Operasional<br>Standar |      | BIRO UMUM        | ● ♂ <br>× |  |  |
| Showing | g 1 to 1 of 1 entries                                                                           |                                   |      |                     |                                                |    |                                 | [    | Previous         | Next      |  |  |

## C. Rekap Arsip

Fitur data rekapitulasi arsip menampilkan daftar jumlah arsip dari masing unit kerja. Untuk menampilkan data rekap arsip langkah-langkahnya sebagai berikut :

 Setelah berhasil login ke Aplikasi SPAD, silahkan masuk ke Tab "Admin" kemudian klik pada "Semua Arsip".

| SPAD 🖄 🏶 Beranda 📑 Arsip 🖬 Dashboa                                                                                                    | rd 🔒 Admin 👻                                                                                                 | Klik disini       | A Admin Pusat 🗸      |
|----------------------------------------------------------------------------------------------------|----------------------------------------------------------------------------------------------------|-------------------|----------------------|
| S Contraction of the second second se | Semua Arsip<br>Arsip Tidak Aktif<br>Jenis Arsip<br>Klasifikasi<br>Unit Kerja<br>Pengguna<br>Lūkasi<br>Banner | SELOLAAN ARSIP DA | N DOKUMEN<br>S.P.A.D |

2. Akan ditampilkan data rekapitulasi arsip untuk semua unit kerja. Untuk melihat lebih detail maka klik pada "angka" jumlah arsip.

| 💷 Re    | kap Arsip                                                               |                       |              |    | 👫 Be     | Beranda > Arsip > Index |       |      |
|---------|-------------------------------------------------------------------------|-----------------------|--------------|----|----------|-------------------------|-------|------|
| Show 1  | 0 • entries                                                             |                       |              |    | Search:  |                         |       |      |
| # 11    | Unit Kerja                                                              | $\downarrow \uparrow$ | Alamat       | 11 | Kode Pos | .↓†                     | Arsip | .↓↑  |
| 1       | t                                                                       |                       | t            |    | 213      |                         | 0     |      |
| 2       | t                                                                       |                       | t            |    | 15313    |                         | 0     |      |
| 3       | SEKRETARIAT JENDERAL                                                    |                       |              |    |          |                         | 7     |      |
| 4       | DIREKTORAT JENDERAL GURU DAN TENAGA KEPENDIDIKAN                        |                       |              |    |          |                         | 2     |      |
| 5       | DIREKTORAT JENDERAL PENDIDIKAN ANAK USIA DINI DAN PENDIDIKAN MASYARAKAT |                       | Klik disini  | <  | <        |                         | 0     |      |
| 6       | DIREKTORAT JENDERAL PENDIDIKAN DASAR DAN MENGENGAH                      |                       |              |    |          |                         | 2     |      |
| 7       | DIREKTORAT JENDERAL KEBUDAYAAN                                          |                       |              |    |          |                         | 0     |      |
| 8       | INSPEKTORAT JENDERAL                                                    |                       |              |    |          |                         | 0     |      |
| 9       | BADAN PENGEMBANGAN DAN PEMBINAAN BAHASA                                 |                       |              |    |          |                         | 0     |      |
| 10      | BADAN PENELITIAN DAN PENGEMBANGAN                                       |                       |              |    |          |                         | 0     |      |
| Showing | L to 10 of 149 entries                                                  |                       | Previous 1 2 | 3  | 4 5      |                         | 15    | Next |

3. Maka ditampilkan daftar arsip berdasarkan unit kerja yang dipilih, selanjutnya dapat melihat detail arsip menggunakan tombol pada masing-masing data arsip.

| Show 10 r entries St |                         |                                                    |                    |                                            |                     |                         |              |                        |  |
|----------------------|-------------------------|----------------------------------------------------|--------------------|--------------------------------------------|---------------------|-------------------------|--------------|------------------------|--|
| # 11                 | Nomor Naskah<br>Dinas 🎝 | Deskripsi 👫                                        | Tanggal ↓↑         | Kode Hal 🗍                                 | Jenis<br>Arsip ↓†   | Unit Kerja 🕸 🗍          | Keterangan 🕼 | <ul> <li>↓1</li> </ul> |  |
| 1                    | 001                     | Media Pembelajaran SMP                             | 26 April<br>2017   | Modul dan Bahan Ajar Bahasa                | Berita Acara        | SEKRETARIAT<br>JENDERAL |              |                        |  |
| 2                    | 001                     | Foto Kegiatan Bimtek Pengelolaan<br>Belanja Pegawa | 08 April<br>2017   | Akreditasi Sekolah                         | Instruksi           | SEKRETARIAT<br>JENDERAL |              | © <br>7                |  |
| 3                    | 004                     | agenda kerja                                       | 08 April<br>2017   | Hubungan Antarlembaga                      | Instruksi           | SEKRETARIAT<br>JENDERAL |              | © <br>2                |  |
| 4                    | 003                     | Paparan Tim TIK                                    | 08 April<br>2017   | Publikasi                                  | Berita Acara        | SEKRETARIAT<br>JENDERAL |              | • <br>7                |  |
| 5                    | 005                     | Server Biro Umum                                   | 06 April<br>2017   | Penyusunan Peraturan<br>Perundang-undangan | Surat<br>Perjanjian | SEKRETARIAT<br>JENDERAL |              | © <br>2                |  |
| 6                    | 011                     | Surat Tugas                                        | 06 Januari<br>2017 | Surat Tugas                                | Surat Dinas         | SEKRETARIAT<br>JENDERAL |              | @ <br> 7               |  |

#### D. Arsip Inaktif

Fitur arsip inaktif menampilkan status arsip yang frekuensi penggunaannya telah menurun. Langkah-langkahnya sebagai berikut :

I. Setelah berhasil login ke Aplikasi SPAD, silahkan masuk ke Tab "Admin" kemudian klik pada "Arsip Inaktif".

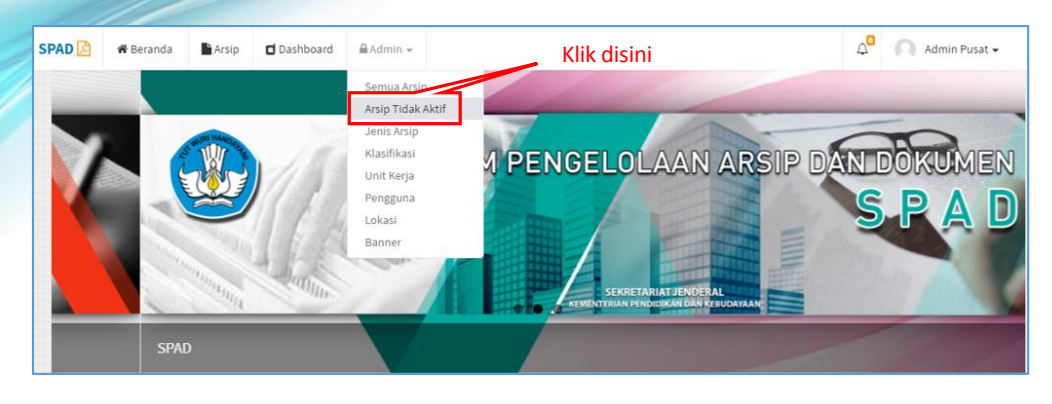

#### 2. Akan ditampilkan data arsip inaktif.

| 🔲 Ar:                     | sip                 |                       |                 |                   |             | 🏶 Beranda > Arsip >  | Arsip Hapus                                    |  |  |  |
|---------------------------|---------------------|-----------------------|-----------------|-------------------|-------------|----------------------|------------------------------------------------|--|--|--|
| Show 10 • entries Search: |                     |                       |                 |                   |             |                      |                                                |  |  |  |
| # 11                      | Nomor Naskah Dinas  | Deskripsi 👫           | Tanggal ↓†      | Kode Hal 🗍        | Jenis Arsip | Unit Kerja           | <ul> <li>↓<sup>1</sup>/<sub>1</sub></li> </ul> |  |  |  |
| 1                         | 012                 | Surat Tugas Peliputan | 03 April 2017   | Publikasi         | Surat Tugas | SEKRETARIAT JENDERAL | e                                              |  |  |  |
| 2                         | 001                 | Surat Tugas Peliputan | 13 Maret 2017   | Surat Tugas       | Surat Tugas | SEKRETARIAT JENDERAL | e                                              |  |  |  |
| 3                         | 001                 | Surat Tugas Peliputan | 06 Maret 2017   | Surat Tugas       | Surat Tugas | SEKRETARIAT JENDERAL | 0                                              |  |  |  |
| 4                         | 3494/B12/DL/2016    | Surat Keputusan       | 25 Agustus 2016 | Diklat Fungsional | Keputusan   | PPPPTK IPA BANDUNG   | 0                                              |  |  |  |
| Showing 1                 | L to 4 of 4 entries |                       |                 |                   |             | Previous 1           | Next                                           |  |  |  |

3. Arsip yang statusnya telah inaktif apabila diperlukan dapat diaktifkan kembali, caranya dengan klik pada tombol "Aktivasi".

| 💷 Ar      | Arsip * Arsip > Arsip Hapus                             |                       |                 |                   |             |                      |                                 |  |  |  |  |  |
|-----------|---------------------------------------------------------|-----------------------|-----------------|-------------------|-------------|----------------------|---------------------------------|--|--|--|--|--|
| Show 1    | Show 10 + entries Search:                               |                       |                 |                   |             |                      |                                 |  |  |  |  |  |
| # ↓↑      | Nomor Naskah Dinas                                      | Deskripsi 🕴           | Tanggal ↓↑      | Kode Hal 🗍        | Jenis Arsip | Unit Kerja           | ● ↓ <sup>1</sup> / <sub>1</sub> |  |  |  |  |  |
| 1         | 012                                                     | Surat Tugas Peliputan | 03 April 2017   | Publikasi         | Surat Tugas | SEKRETARIAT JENDERAL | C                               |  |  |  |  |  |
| 2         | 001                                                     | Surat Tugas Peliputan | 13 Maret 2017   | Surat Tugas       | Surat Tugas | SEKRETARIAT JENDERAL | C                               |  |  |  |  |  |
| 3         | 001                                                     | Surat Tugas Peliputan | 06 Maret 2017   | Surat Tugas       | Surat Tugas | SEKRETARIAT JENDERAL | C                               |  |  |  |  |  |
| 4         | 3494/B12/DL/2016                                        | Surat Keputusan       | 25 Agustus 2016 | Diklat Fungsional | Keputusan   | PPPPTK IPA BANDUNG   | 0                               |  |  |  |  |  |
| Showing : | ihowing 1 to 4 of 4 entries Klik disini Previous 1 Next |                       |                 |                   |             |                      |                                 |  |  |  |  |  |

4. Akan ditampilkan konfirmasi "Apakah arsip akan diaktifkan kembali?", jika yakin klik pada tombol "Ya, Aktifkan". Selanjutnya tampil keterangan "arsip berhasil diaktifasi".

| ?                                                       |                                           |
|---------------------------------------------------------|-------------------------------------------|
| Aktifasi???<br>Surat Keputusan akan diaktifkan kembali? | Berhasil!<br>Surat Keputusan, diaktifasi. |
| Ya, Aktifkan Batal                                      | ок                                        |

#### 5. Maka arsip akan kembali aktif dan ditampilkan di daftar arsip.

| ■ Arsip                                   |                           |     |                        |                   |       |             |                              |           |  |  |  |
|-------------------------------------------|---------------------------|-----|------------------------|-------------------|-------|-------------|------------------------------|-----------|--|--|--|
| + Tambah                                  |                           |     |                        |                   |       |             |                              |           |  |  |  |
| No Naskah Dinas                           |                           | Des | kripsi                 | gal               |       |             |                              |           |  |  |  |
| Pilih Unit Kerja                          | Ψ.                        | Pi  | lih Jenis              |                   |       | ▼Pili       | h Klasifikasi                | *         |  |  |  |
| Q Pencarian CReset                        |                           |     |                        |                   |       |             |                              |           |  |  |  |
| Show 10 v entries                         |                           |     |                        | Arsi              | ip te | an aktif ko | Search:                      |           |  |  |  |
|                                           |                           |     |                        |                   |       | /           |                              |           |  |  |  |
| Nomor Arsip /<br># 11 Dokumen 11          | Deskripsi                 | .↓↑ | Tanggal<br>Arsip ↓↑    | Klasifikasi       | -1/   | Jenis Arsip | Unit Kerja 🕴                 | ● ↓↑      |  |  |  |
| 21 001/A1/KEU/2016                        | Anggaran Bimtek Kearsipan |     | 08<br>Desember<br>2016 | Laporan Keuangan  | /     | Laporan     | RPPPTK MATEMATIKA JOGYAKARTA | ® <br>໔ × |  |  |  |
| 22 3494/B12/DL/2016                       | Surat Keputusan           |     | 25 Agustus<br>2016     | Diklat Fungsional |       | Keputusan   | PPPPTK IPA BANDUNG           |           |  |  |  |
| Showing 21 to 22 of 22 entries 1 2 3 Next |                           |     |                        |                   |       |             |                              |           |  |  |  |

#### E. Retensi Arsip

Retensi arsip adalah jangka waktu penyimpanan suatu arsip, maka jika masa retensi telah habis arsip dapat dimusnahkan atau perlakuan lainnya sesuai aturan tata kelola kearsipan yang berlaku.

#### 1. Notifikasi Arsip Yang Memasuki Masa Retensi

Pada aplikasi SPAD disediakan fitur notifikasi untuk memberikan tanda/peringatan ketika ada arsip akan memasuki masa retensi. Untuk mengeceknya, langkah-langkahnya sebagai berikut:

a) Setelah berhasil login ke Aplikasi SPAD, perhatikan pada sudut kanan atas ada menu dengan simbol "lonceng" dan ada notifikasi berupa angka yang menunjukkan jumlah arsip yang akan memasuki masa retensi.

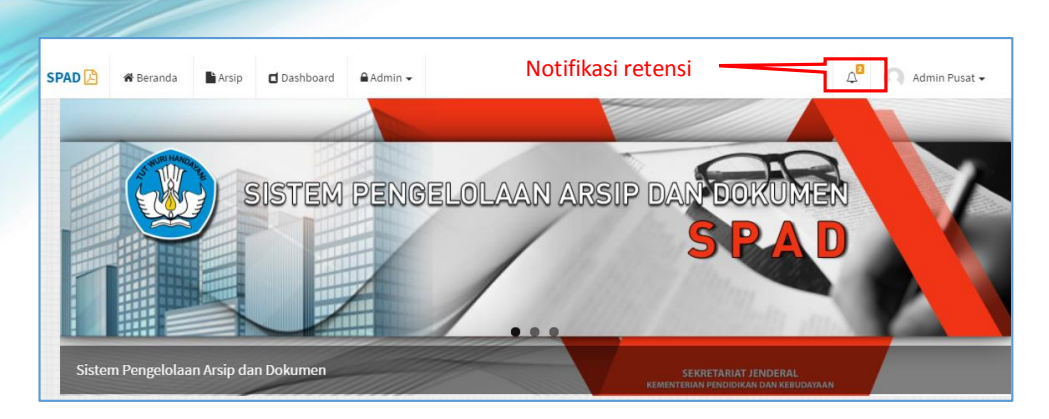

b) Jika diklik pada notifikasi tersebut, maka akan menampilkan data arsip yang memasuki masa retensi. Untuk menampilkan data dengan lebih rinci, maka klik pada tombol "Lihat semua arsip".

| SPAD 🔁 | 🏶 Beranda    | Arsip      | d Dashboard               | 🖨 Admin 👻                        |                                                                               | 42      | 🕥 Admin Pusat 🗸 |
|--------|--------------|------------|---------------------------|----------------------------------|-------------------------------------------------------------------------------|---------|-----------------|
|        |              |            |                           | SISTEM PENGELOLA                 | 2 dokumen memasuki masa retensi<br>001 G<br>POS Pengelolaan Website Biro Umum | )3 hari | KUMEN           |
|        |              |            |                           | Klik disini untuk<br>data detail | 001 ©<br>Media Pembelajaran SMP<br>Lihat Semua Arsip                          | 15 hari |                 |
| Siste  | m Pengelolaa | n Arsip da | n Dokumen 2<br>KEBUDAYAAN |                                  |                                                                               |         |                 |

c) Maka ditampilkan daftar arsip yang akan memasuki masa retensi.

| SPAD 🛛  | 🖌 🏶 Beranda              | A  | rsip 🗖 Dashboard             | 🔒 Admi   | n <del>•</del>      |                                                 |    |                                 | Ĺ          | 28                | Admir | n Pusat <del>v</del>   |
|---------|--------------------------|----|------------------------------|----------|---------------------|-------------------------------------------------|----|---------------------------------|------------|-------------------|-------|------------------------|
| 🗖 A     | rsip Retensi             |    |                              |          |                     |                                                 |    |                                 | •          | 🛿 Beranda 🗧       | Arsip | > Retensi              |
| Show    | 10 v entries             |    |                              |          |                     |                                                 |    |                                 | Sea        | arch:             |       |                        |
| # 11    | Nomor Arsip /<br>Dokumen | ١î | Deskripsi                    | ţţ       | Tanggal<br>Arsip ↓1 | Klasifikasi                                     | ↓↑ | Jenis Arsip                     | Unit       | Kerja             | J1    | <ul> <li>↓↑</li> </ul> |
| 1       | 001                      |    | POS Pengelolaan Webs<br>Umum | ite Biro | 08 Mei 2016         | Proses Bisnis (Prosedur Operasional<br>Standar) |    | Prosedur Operasional<br>Standar | BIRG       | О ОМОМ            |       | ● ♂<br> ×              |
| 2       | 001                      |    | Media Pembelajaran SI        | 1P       | 20 Mei 2013         | Modul dan Bahan Ajar Bahasa                     |    | Berita Acara                    | SEK<br>JEN | RETARIAT<br>DERAL |       | ● ♂<br> ×              |
| Showing | g 1 to 2 of 2 entries    |    |                              |          |                     |                                                 |    |                                 |            | Previous          | 1     | Next                   |

d) Selanjutnya dapat melihat data detail arsip, menghapus arsip dan jika diperlukan mengubah/edit masa retensi arsip.

## F. Dashboard

Fitur *Dashboard* akan menampilkan rekapitulasi arsip dalam bentuk data grafis. Untuk mengakses *dashboard* langkah-langkahnya sebagai berikut :

I. Setelah berhasil login ke Aplikasi SPAD, silahkan masuk ke Tab "Dashboard".

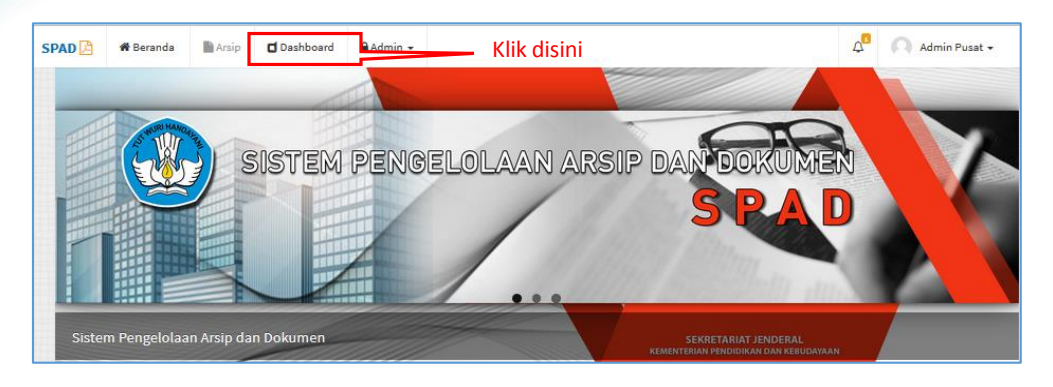

2. Akan ditampilkan halaman "Dashboard" dari SPAD.

| Dushibuard            |      |                  |              |                    |                                     | 🕷 Beranda > Dashboard |
|-----------------------|------|------------------|--------------|--------------------|-------------------------------------|-----------------------|
| 🛗 Tahun               |      | 🖥 Unit Kerja     |              |                    |                                     |                       |
| 2017                  | ~    | Semua Unit Kerja | Ŧ            |                    |                                     |                       |
|                       |      |                  | Jumlah Arsip |                    |                                     |                       |
| _                     | 2    |                  |              |                    | Berdasarkan Klasifikasi             |                       |
| 2                     | 2    |                  | -            | [AK] Akreditas i   | [BS] Kebahas aan                    | [HK] Hukum            |
| Ars                   | sip  |                  | [HM          | ¶ Hubungan Masyara | kat 📃 [KP] Kepegawai                | ian 🗾 [KR] Kurikulum  |
|                       |      |                  |              | [KU] Keuang        | an [OT] Organis as i                | dan Tata Usaha        |
|                       | Deta |                  |              |                    |                                     | [ric] i alganasan     |
|                       |      |                  |              |                    |                                     |                       |
| I Berdasarkan Bular   | 1    |                  |              |                    | 🛓 Pengguna                          |                       |
|                       |      |                  |              |                    |                                     | -                     |
| )                     |      | Jumlah Arsip     |              |                    | Sularwo                             | 13                    |
| 3                     |      | Jumiah Arsip     |              |                    | Sularwo<br>Admin Pusat              | 13<br>17              |
| )<br>3<br>4           |      | dumiah Arsip     |              |                    | Sularwo<br>Admin Pusat<br>Biro Umum | 0<br>0<br>0           |
| 0<br>3<br>3<br>4<br>2 |      | Jumish Arsip     |              |                    | Sularwo<br>Admin Pusat<br>Biro Umum | 1)<br>()<br>()        |
|                       |      | damish Asip      |              |                    | Sularwo<br>Admin Pusat<br>Biro Umum | 0                     |

3. Data yang ditampilkan pada halaman *Dashboard* dapat difilter berdasarkan tahun dan unit kerja.

| 00 v Lun                                                     |          | I tala Maria                                                                                                    | >        | Filter                   |                                            |   |
|--------------------------------------------------------------|----------|----------------------------------------------------------------------------------------------------|----------|--------------------------|--------------------------------------------|---|
| 2017<br>2017<br>2016<br>2013<br>1970<br>Semua Tahun<br>Arsip | Detail C | Unit Kerja     SEKRETARIAT JENDERAL     SEKRETARIAT JENDERAL     DIREKTORAT JENDERAL     DIREKTORAT JENDERAL GURU     DAN TENAGA KEPENDIDIKAN     DIREKTORAT JENDERAL     PENDIDIKAN NANK USIA DINI DAN     PENDIDIKAN MASYARAKAT | ah Arsip | Derdssarkan Klasi        | fikasi<br>esean pHQHukum<br>pPPpApegawaian |   |
| L Berdasarkan Bulan                                          |          | Jumlah Arsip                                                                                                    |          | Admin Pusat<br>Biro Umum | 6                                          | > |

4. Pada halaman *Dashboard* menampilkan jumlah seluruh arsip di SPAD, dan untuk menampilkan detail arsip maka klik pada tombol "Detail".

| 22    |          |                                     |
|-------|----------|-------------------------------------|
| Arsip |          |                                     |
|       | Detail 🔿 | Klik disini untuk melihat detail ar |

5. Maka akan ditampilkan daftar seluruh arsip.

| <b>A</b>        | rsip                       |                                                    |                    |                                            |             |         | 🏶 Beranda > An                                      | sip > Index        |
|-----------------|----------------------------|----------------------------------------------------|--------------------|--------------------------------------------|-------------|---------|-----------------------------------------------------|--------------------|
| + Tamb          | bah                        |                                                    |                    |                                            |             |         |                                                     |                    |
| No Naskah Dinas |                            |                                                    | Deskripsi          |                                            |             | Tanggal |                                                     |                    |
| Pilih           | Unit Kerja                 | •                                                  | Pilih Jenis        |                                            | *           | Pilih K | lasifikasi                                          | Ŧ                  |
| Q Pend          | carian 🖉 Reset             |                                                    |                    |                                            |             |         |                                                     |                    |
| Show            | 10 v entries               |                                                    |                    |                                            |             |         | Search:                                             |                    |
| # Jž            | Nomor Arsip /<br>Dokumen 🎝 | Deskripsi 🛛                                        | Tanggal<br>Arsip 🎝 | Klasifikasi 🎝                              | Jenis Arsip | ıt      | Unit Kerja 🎝                                        | • lî               |
| 1               | 004                        | agenda kerja                                       | 08 April 2017      | Hubungan Antarlembaga                      | Instruksi   |         | SEKRETARIAT JENDERAL                                | ® ₿ <br>×          |
| 2               | 001                        | Foto Kegiatan Bimtek<br>Pengelolaan Belanja Pegawa | 08 April 2017      | Akreditasi Sekolah                         | Instruksi   |         | SEKRETARIAT JENDERAL                                | ●  <b>⊘</b>  <br>× |
| 3               | 003                        | Paparan Tim TIK                                    | 08 April 2017      | Publikasi                                  | Berita Acar | 1       | SEKRETARIAT JENDERAL                                | ●  <b>⊘</b>  <br>× |
| 4               | 005                        | Server Biro Umum                                   | 06 April 2017      | Penyusunan Peraturan<br>Perundang-undangan | Surat Perja | njian   | SEKRETARIAT JENDERAL                                | ● 2 <br>×          |
| 5               | 010                        | e-layanan Kemdikbud                                | 01 April 2017      | Layanan Informasi                          | Laporan     |         | BIRO UMUM                                           | ⊛ ℤ <br>×          |
| 6               | 6112                       | surat tugas                                        | 17 Maret 2017      | Persuratan                                 | Surat Tugas |         | PPPPTK BANGUNAN & LISTRIK<br>MEDAN                  | ● ℰ <br>×          |
| 7               | 747/B19.1/LL/2017          | Permohonan Penerbitan NPWP<br>Pegawai LPPPTK KPTK  | 17 Maret 2017      | Hal lain terkait Kepegawaian               | Surat Pengi | antar   | DIREKTORAT JENDERAL GURU DAN<br>TENAGA KEPENDIDIKAN |                    |
| 8               | 123/B13.1/KP/2017          | Tes Bakat                                          | 17 Maret 2017      | Rincian Tugas                              | Surat Edara | n       | PPPPTK SENI & BUDAYA<br>JOGYAKARTA                  | ® ₿ <br>x          |
| 9               | 1111                       | Memo                                               | 17 Maret 2017      | Pelaksanaan Pembelajaran                   | Laporan     |         | PPPPTK MESIN & TEKNIK INDUSTRI<br>BANDUNG           | ⊛ ℤ <br>×          |
| 10              | 101010                     | Pemanggilan                                        | 17 Maret 2017      | Akreditasi Sekolah                         | Berita Acar | 1       | PPPPTK MESIN & TEKNIK INDUSTRI<br>BANDUNG           | ⊛ ℤ <br>×          |
| Showing         | g 1 to 10 of 22 entries    |                                                    |                    |                                            |             |         | Previous 1 2 3                                      | Next               |

6. Halaman *Dashboard* juga menampilkan data grafik jumlah arsip berdasarkan klasifikasi. Tampilan grafik dapat berubah jika menghendaki tidak mengikutsertakan arsip dengan klasifikasi tertentu, caranya klik pada warna di klasifikasi yang tidak diinginkan tampil pada grafik, maka selanjutnya klasifikasi tersebut tidak tampil pada grafik dengan tanda dicoret.

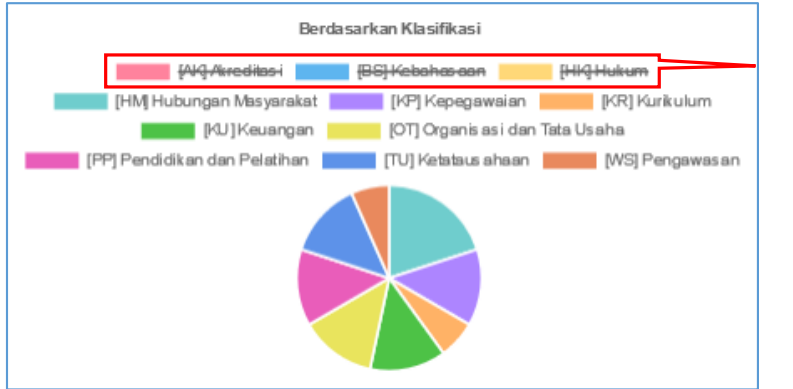

Klasifikasi yang dicoret dan tidak ditampilkan pada grafik

7. Pada halaman *Dashboard* juga menampilkan grafik jumlah arsip berdasarkan bulan/tahun yang dikehendaki.

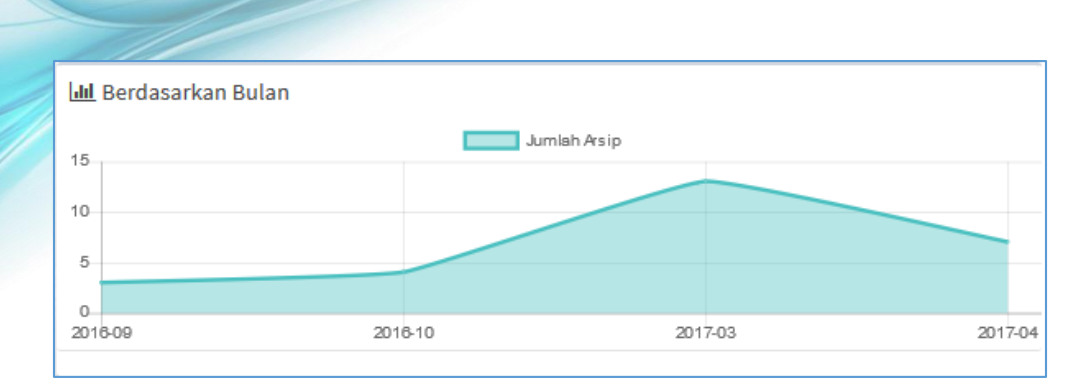

8. Pada halaman *Dashboard* juga ditampilkan rekapitulasi jumlah arsip yang diunggah berdasarkan akun pengguna.

| 🛓 Pengguna  |    |
|-------------|----|
| Sularwo     | 13 |
| Biro Umum   | 9  |
| Admin Pusat | 0  |

## G. KPI (Key Performance Indikator)

KPI (*Key Performance Indikator*) adalah fitur untuk mencatat "*log*" aplikasi SPAD yaitu rekaman segala aktifitas terkait pemrosesan data arsip di SPAD. Langkah-langkah untuk mengakses KPI diuraikan sebagai berikut :

 Setelah berhasil login ke Aplikasi SPAD, maka pada beranda di sudut kanan atas akan ditampilkan identitas pengguna. Silahkan klik pada tanda panah di samping identitas tersebut, maka ditampilkan jendela "KPI".

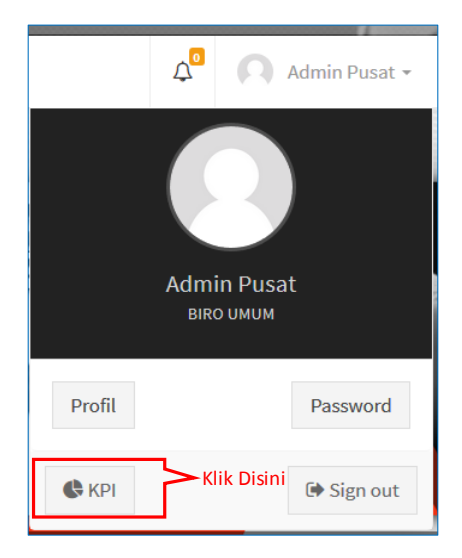

2. Selanjutnya ditampilkan jendela KPI yang menampilkan rekaman waktu, nomor arsip/dokumen, deskripsi, dan jenis aksi/proses yang dilakukan.

| 🔲 KPI                       | Key Performance Indikator |                                               |                                                 | 🏶 Beranda                      | > Pengguna > KPI |
|-----------------------------|---------------------------|-----------------------------------------------|-------------------------------------------------|--------------------------------|------------------|
| <b>Pilih Bulan</b><br>Total |                           | ~                                             |                                                 |                                | <b>⊖</b> Print   |
| <b>7</b><br>Arsip Baru      |                           | <b>3</b><br>Hapus                             | <b>2</b><br>Aktifasi                            | <b>25</b><br><sup>Update</sup> |                  |
| Riwayat Akt                 | tifitas Pengguna          | Tanggal                                       | Jenis proses                                    |                                |                  |
| Show 10                     | ♥ entries                 | <ul> <li>dilakukan</li> <li>proses</li> </ul> | yang 📃 🛁                                        | Search:                        |                  |
| # JE                        | Tanggal 11                | No Arsip/Dokumen                              | Deskripsi                                       |                                | Aksi 🎝           |
| 1                           | Selasa, 09 Mei 2017       | 001                                           | Foto Kegiatan Bimtek Pengelolaan Belanja Pegawa | ,                              | Aktifasi         |
| 2                           | Selasa, 09 Mei 2017       | 001                                           | Foto Kegiatan Bimtek Pengelolaan Belanja Pegawa |                                | Hapus            |
| 3                           | Jumat, 05 Mei 2017        | 001                                           | Foto Kegiatan Bimtek Pengelolaan Belanja Pegawa |                                | Update           |
| 4                           | Jumat, 05 Mei 2017        | 001                                           | POS Pengelolaan Website Biro Umum               |                                | Update           |
| 5                           | Jumat, 05 Mei 2017        | 3494/B12/DL/2016                              | Surat Keputusan                                 |                                | Update           |
| 6                           | Jumat, 05 Mei 2017        | 001                                           | POS Pengelolaan Website Biro Umum               |                                | Update           |
| 7                           | Jumat, 05 Mei 2017        | 001                                           | POS Pengelolaan Website Biro Umum               |                                | Update           |
| 8                           | Jumat, 05 Mei 2017        | 3494/B12/DL/2016                              | Surat Keputusan                                 | 1                              | Update           |
| 9                           | Jumat, 05 Mei 2017        | 3494/B12/DL/2016                              | Surat Keputusan                                 |                                | Update           |
| 10                          | Jumat, 05 Mei 2017        | 3494/B12/DL/2016                              | Surat Keputusan                                 |                                | Update           |
| Showing 1 t                 | to 10 of 37 entries       |                                               |                                                 | Previous 1 2                   | 3 4 Next         |

3. Pada halaman KPI juga ditampilkan rekapitulasi setiap proses yang dilakukan, mulai dari arsip baru, arsip yang dihapus, aktifasi dan update dan data rekapitulasi beserta daftar arsip di KPI dapat di cetak menggunakan tombol "*Print*".

| KPI Key Performance  | Indikator | 🏶 Beranda > Pengguna > Ki |                   |  |
|----------------------|-----------|---------------------------|-------------------|--|
| Pilih Bulan<br>Total | ~         |                           | Untuk<br>mencetak |  |
| 7                    | 3         | 2                         | 25                |  |
| Arsip Baru           | Hapus     | Aktifasi                  | Update            |  |

4. Rekapitulasi juga dapat ditampilkan secara total maupun di filter pada bulan tertentu.

| 🔳 KPI                                                                                              | Key Performance Indikator |     | Fi      | ilte       | r                                              | 🏶 Berand           | la > Penggun       | a > KPI |
|----------------------------------------------------------------------------------------------------|---------------------------|-----|---------|------------|------------------------------------------------|--------------------|--------------------|---------|
| Pilih Bulan<br>April 2017                                                                          |                           | ~   | ki      | nen<br>(an | rekab                                          |                    |                    | ⊖ Print |
| Mei 2017<br>April 2017<br>Maret 2017<br>Februari 2017<br>Januari 2017<br>Desember 20<br>November 2 | 7<br>016<br>016           |     |         |            | <b>O</b><br>Aktifasi                           | <b>5</b><br>Update |                    |         |
| Oktober 201<br>September 2<br>Agustus 2016<br>Juli 2016<br>Juni 2016                               | 6<br>0016<br>6            |     | Dokumen | t De       | eskripsi<br>erver Biro Umum                    | Search:            | Aksi<br>Arsip Baru | 11      |
| 2                                                                                                  | Selasa, 11 April 2017     | 004 |         | ag         | genda kerja                                    |                    | Arsip Baru         |         |
| 3                                                                                                  | Selasa, 11 April 2017     | 003 |         | Pa         | aparan Tim TIK                                 |                    | Arsip Baru         |         |
| 4                                                                                                  | Selasa, 11 April 2017     | 001 |         | Fo         | oto Kegiatan Bimtek Pengelolaan Belanja Pegawa |                    | Arsip Baru         |         |
| 5                                                                                                  | Selasa, 11 April 2017     | 001 |         | Me         | edia Pembelajaran SMP                          |                    | Arsip Baru         |         |
| 6                                                                                                  | Selasa, 11 April 2017     | 010 |         | e-         | layanan Kemdikbud                              |                    | Update             |         |
| 7                                                                                                  | Selasa, 11 April 2017     | 010 |         | e-         | layanan Kemdikbud                              |                    | Arsip Baru         |         |
| 8                                                                                                  | Jumat, 07 April 2017      | 012 |         | Su         | urat Tugas Peliputan                           |                    | Hapus              |         |
| 9                                                                                                  | Jumat, 07 April 2017      | 001 |         | PC         | OS Pengelolaan Website Biro Umum               |                    | Update             |         |
| 10                                                                                                 | Kamis, 06 April 2017      | 001 |         | PC         | OS Pengelolaan Website Biro Umum               |                    | Update             |         |
| Showing 1 t                                                                                        | o 10 of 13 entries        |     |         |            |                                                | Previous           | 1 2                | Next    |

5. Untuk menampilkan data detail arsip, maka dapat di klik pada nomor arsip/dokumen.

| ih Bular | •     |                       |    |                  |       |                                             |         |           |    |
|----------|-------|-----------------------|----|------------------|-------|---------------------------------------------|---------|-----------|----|
| April 20 | 17    |                       |    | ¥                |       |                                             |         |           | ₽P |
| 7        |       |                       |    | 1                |       | 0                                           | 5       |           |    |
|          |       |                       |    | Hapus            |       | Aktifasi                                    | Update  |           |    |
| iwayat / | Aktif | itas Pengguna         |    |                  | Untu  | ık menampilkan detail arsip,                | klik no |           |    |
| how      | 10    | ✓ entries             |    |                  | arsip | /dokumen                                    | Search: |           |    |
| # 1      | ļi.   | Tanggal               | 11 | No Arsip/Dokumen | 1     | Deskripsi                                   | ł       | Aksi      |    |
| 1        |       | Selasa, 11 April 2017 |    | 005              |       | Server Biro Umum                            |         | Arsip Bar | ru |
| 2        |       | Selasa, 11 April 2017 |    | 004              |       | agenda kerja                                |         | Arsip Bar | ru |
| 3        |       | Selasa, 11 April 2017 |    | 003              |       | Paparan Tim TIK                             |         | Arsip Bar | ru |
| 4        |       | Selasa, 11 April 2017 |    | 001              |       | Foto Kegiatan Bimtek Pengelolaan Belanja Pe | gawa    | Arsip Bar | ru |
| 5        |       | Selasa, 11 April 2017 |    | 001              |       | Media Pembelajaran SMP                      |         | Arsip Bar | ru |
| 6        |       | Selasa, 11 April 2017 |    | 010              |       | e-layanan Kemdikbud                         |         | Update    |    |
| 7        |       | Selasa, 11 April 2017 |    | 010              |       | e-layanan Kemdikbud                         |         | Arsip Bar | ru |
| 8        |       | Jumat, 07 April 2017  |    | 012              |       | Surat Tugas Peliputan                       |         | Hapus     |    |
| 9        |       | Jumat, 07 April 2017  |    | 001              |       | POS Pengelolaan Website Biro Umum           |         | Update    |    |
|          |       | Kamis 06 April 2017   |    | 001              |       | POS Pengelolaan Website Biro Umum           |         | Update    |    |

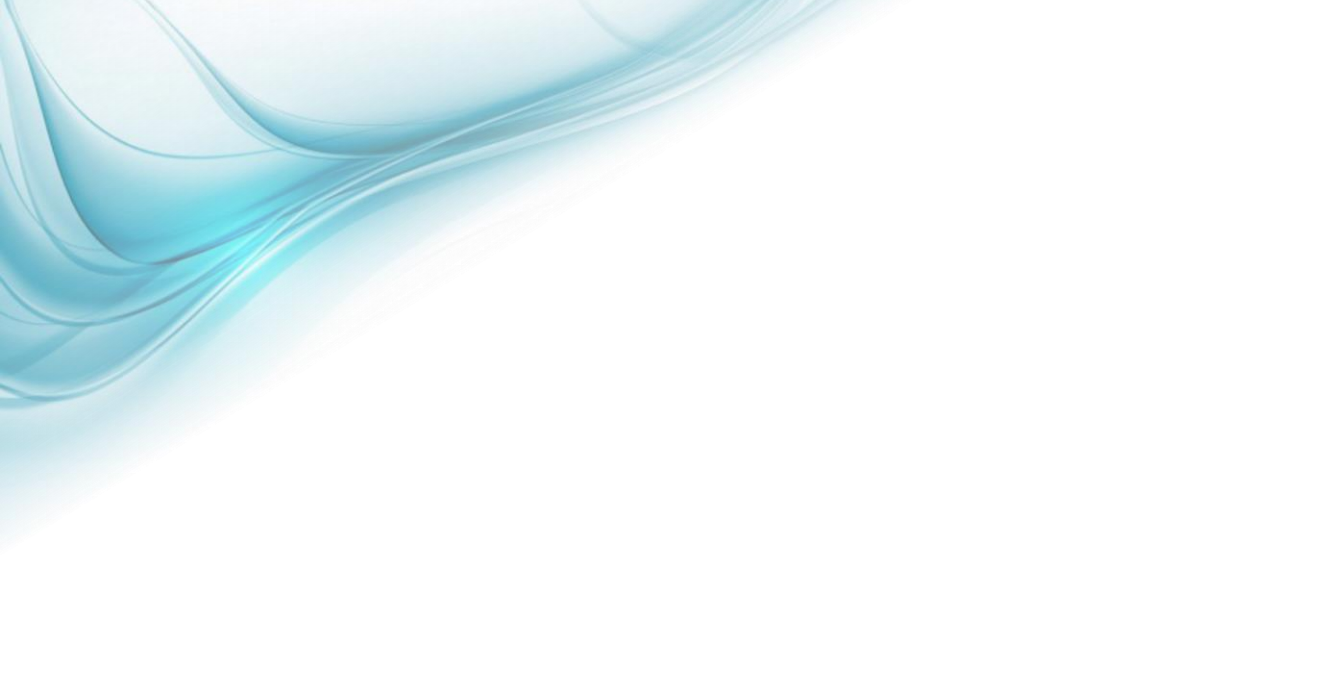